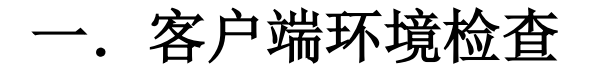

客户端环境要求:

操作系统: WIN7 及以上;

浏览器: 360 极速浏览器最新版本(极速模式)或 chrome, 推荐 360 浏览器极速模式;

## 二. PC 端系统访问

**1.** 登陆网上办事大厅: http://ehall.njmu.edu.cn,账号为考生号,密码为身份证后六位(若身份证后六位含有 X, X 需大写)。

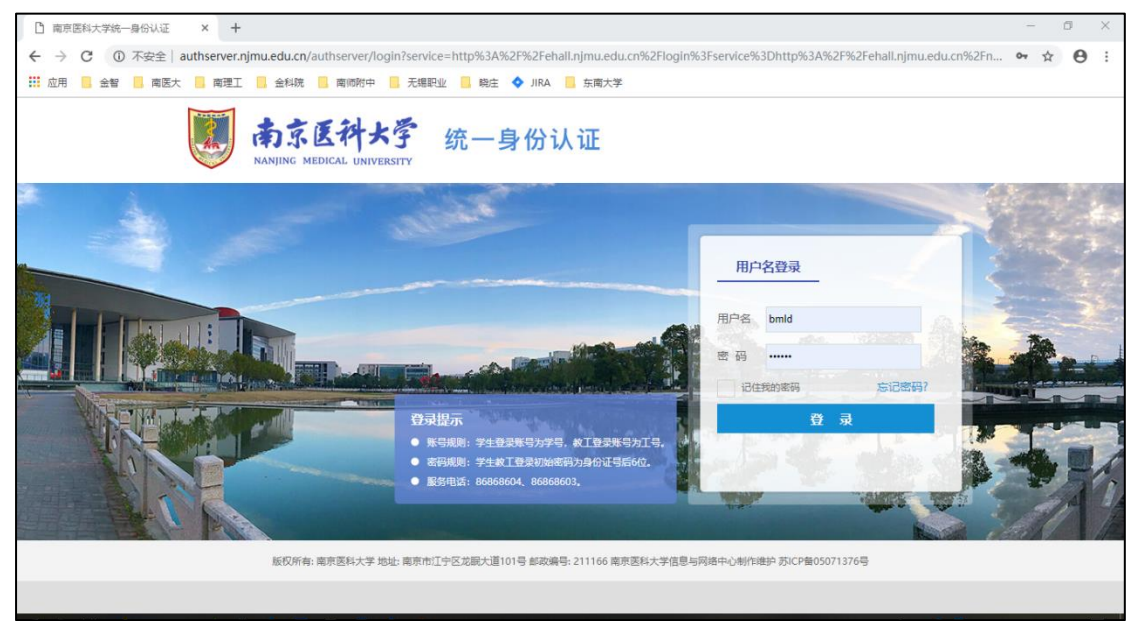

2. 登陆后,在左侧应用栏找到【迎新服务】,点击进入。

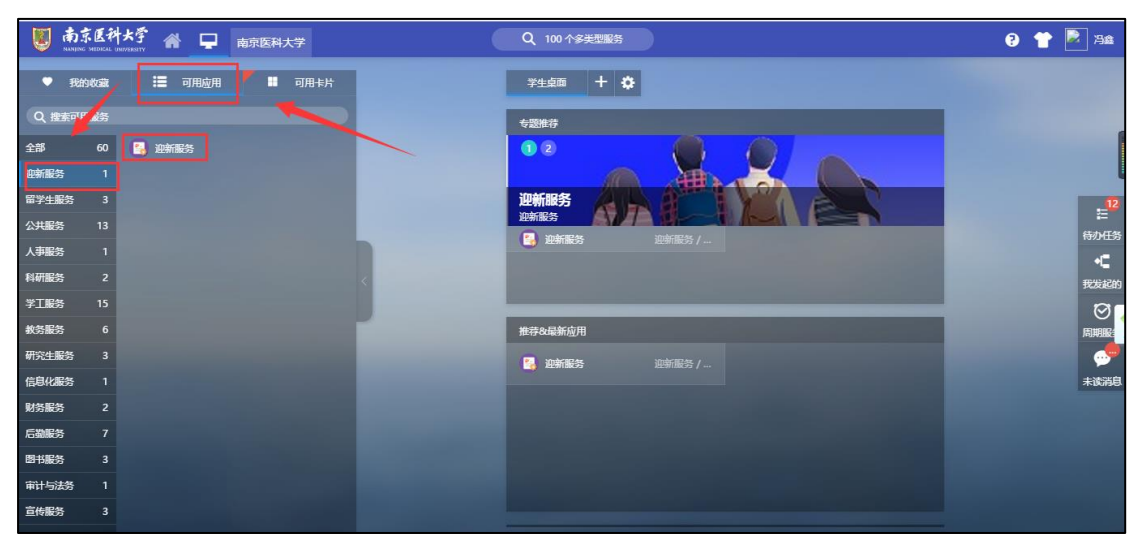

3. 进入应用,可以查看需要办理的服务,其中打\*的为必办服务。

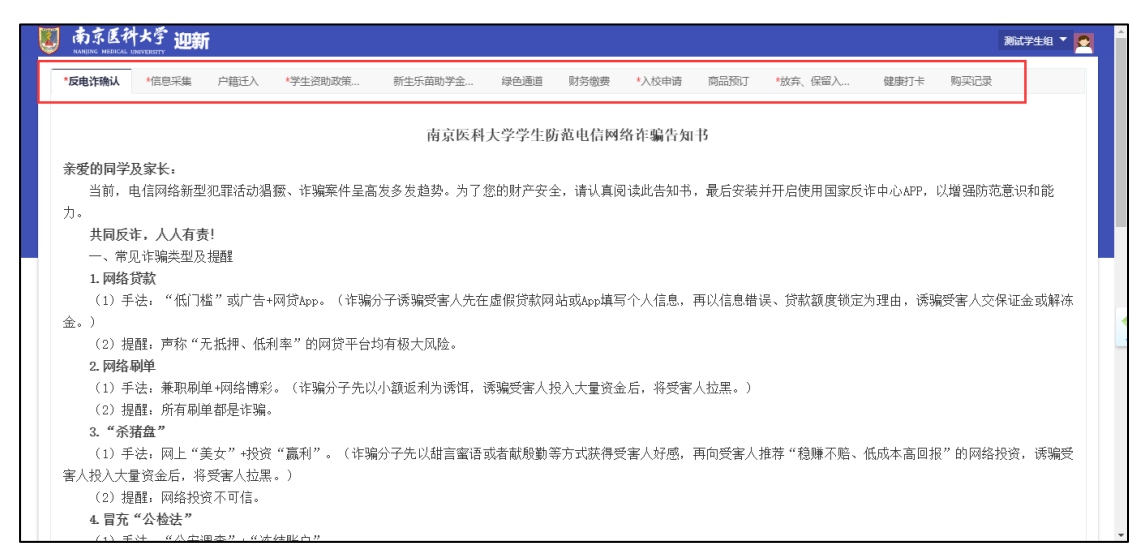

3.1. 【反电诈确认】服务,阅读《南京医科大学学生防范电信网络诈骗告知书》,60s 后点击 【我已阅知】按钮,根据文中的二维码下载"国家反诈中心 APP",注册后截图。

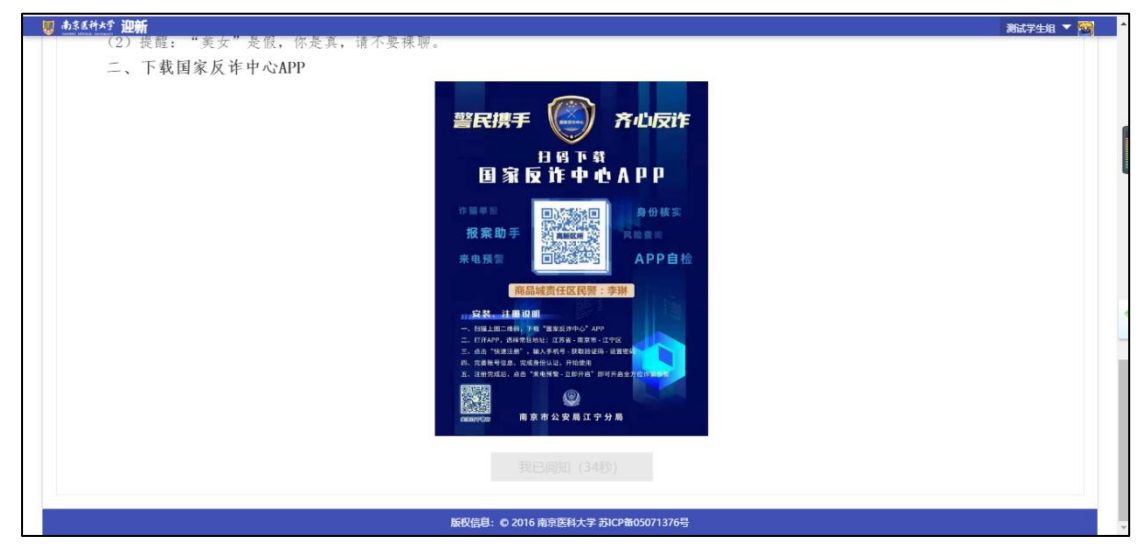

进入填写页面,手机端登陆【今日校园】APP(下载方式参见下文中的"三.移动端系 统访问"),使用【今日校园】APP扫描填写页面上的二维码,在手机上签字并提交。上传 下载的"国家反诈 APP"截图。

| ull中国移动 4G                                                                                                    | 21:26                                 |                 | @ 34%                                                      |                              |                                      |    |           |
|----------------------------------------------------------------------------------------------------|---------------------------------------|-----------------|------------------------------------------------------------|------------------------------|--------------------------------------|----|-----------|
| 南京医科大学                                                                                                    |                                       |                 | D 🗄                                                        | ₩ #N5+1247,53 迎酬             |                                      |    |           |
| • 200                                                                                                    | 112-22-0                              |                 | N)                                                         | 考生号                          |                                      | 学号 | student02 |
|                                                                                                    | HEIGHE                                | 5F23            | P                                                          | 性别                           | 女                                    | 院系 | 医学影像学院    |
|                                                                                                    | 一起出去道                                 |                 | •                                                          | 确认信息                         |                                      |    |           |
| <ul> <li>23</li> <li>23</li> <li>23</li> <li>24</li> <li>25</li> <li>25</li> <li>26</li> <li>26</li> <li< th=""><td><b>医</b><br/>8 10四号中增</td><td><b>读</b>司 编利</td><td>重校防疫</td><th>- 电子签章(使用今<br/>日校圆扫码完成签<br/>字)</th><td>无</td><th></th><td></td></li<></ul> | <b>医</b><br>8 10四号中增                  | <b>读</b> 司 编利   | 重校防疫                                                       | - 电子签章(使用今<br>日校圆扫码完成签<br>字) | 无                                    |    |           |
| 高校红人榜                                                                                                    |                                       |                 | HEO                                                        | ★ 反电诈APP下载截<br>图             |                                      |    |           |
| や四熱点 推荐                                                                                                    | 余佳課<br>床県10-芋! K.45<br>末を3<br>常公英 在南医 | 第二日本の目的         | <ul> <li>211 余</li> <li>* L + 211</li> <li>教育新闻</li> </ul> |                              | 语上传图片, 支持JPG_JPEG_PNG类型<br>十<br>点击上传 |    |           |
| 0<br>**                                                                                                    |                                       | <u>(</u><br>322 | Q                                                          | 确认                           |                                      |    |           |

3.2. 【信息采集】服务,进入填写页面,根据实际情况填写并提交。

| 反电诈确认                                                                                                    | *信息采集        | 户籍迁入 | *学生资助政策 | 新生 | <b>主乐苗助学金…</b>                                                    | 绿色通道      | 财务缴费      | *入校申请 | 商品预订 | *放弃、保留)                           | 健康打卡    | 购买记录 |       |
|----------------------------------------------------------------------------------------------------|--------------|------|---------|----|-------------------------------------------------------------------|-----------|-----------|-------|------|-----------------------------------|---------|------|-------|
| 个人信息                                                                                                    |              |      |         |    |                                                                   |           |           |       |      |                                   |         |      |       |
| 学号                                                                                                    | 202012       | 3456 |         |    | 姓名                                                                | 学生测试      |           |       |      | 性别                                | 女       |      |       |
| •民族                                                                                                    | 汉族           |      |         | -  | - 血型                                                              | 请选择       |           |       | Ŧ    | •身高 (CM)                          |         |      |       |
| *体重 (KG)                                                                                                    |              |      |         | 1  | ★政治面貌                                                             | 中共党员      |           |       | Ŧ    | ★乘车区间                             |         |      |       |
| • 箱度                                                                                                    | 北京市          |      |         | -  | *身份证件号                                                            | 341102193 | 202130021 |       | 1    | •出生地                              | 北京市/市辖区 |      |       |
| *信仰宗教                                                                                                    | 请选择          |      |         | -  | *健康状况                                                             | 请选择       |           |       |      |                                   |         |      |       |
| *特 <del>长</del>                                                                                               |              |      |         |    |                                                                   |           |           |       |      |                                   |         |      | 0.121 |
| *特 <del>长</del>                                                                                               |              |      |         |    |                                                                   |           |           |       |      |                                   |         |      | 0/2   |
| *特 <del>长</del><br>院系                                                                                         | 第一临床         | 医学院  |         |    | ◆业                                                                |           |           |       |      | 班级                                |         |      | 0/2   |
| • 特长<br>院系<br>现在年级                                                                                            | 第一临床<br>2020 | 医学院  |         |    | 专业<br>政治面貌                                                        | 中共党员      |           |       |      | 班级                                |         |      | 0/21  |
| • 特长<br>院系<br>现在年级<br>联系信息                                                                                    | 第一临床<br>2020 | 医学院  |         |    | 专业政治面貌                                                            | 中共党员      |           |       |      | 趙錣                                |         |      | 0/24  |
| * 特长<br>院系<br>现在年级<br>联系信息<br>*QQ号                                                                            | 第一临床<br>2020 | 医学院  |         | 1  | 专业<br>政治面貌<br>- 手机号                                               | 中共党员      |           |       | 1    | 班级<br>▪微信号                        |         |      | 0/21  |
| <ul> <li>特任</li> <li>院系</li> <li>现在年级</li> <li>联系信息</li> <li>• QQ号</li> <li>• 家庭地址</li> </ul>                 | 第一临床<br>2020 | 医学院  |         | 1  | <ul> <li>专业</li> <li>政治面貌</li> <li>・手机号</li> <li>・联系电话</li> </ul> | 中共党员      |           |       | 1    | 近级<br>- 微信号<br>- 都政編码             |         |      | 0/21  |
| <ul> <li>特任</li> <li>院系</li> <li>现在年级</li> <li>联系信息</li> <li>• QQ号</li> <li>• 家庭地址</li> <li>• 电子邮箱</li> </ul> | 第一临床<br>2020 | 医学院  |         | 1  | 专业           政治面貌           ・手机号           ・联系电ば           ・家庭邮编  | 中共党员      |           |       | 1    | ) 班级<br>- 微信号<br>- 邮政编码<br>- 家庭电话 |         |      | 0/21  |

**3.3.** 【户籍迁入】服务,若需要将户籍迁入至学校,点击【申请迁入】进行填报,不需要户籍迁入,请点击【无需迁入】。

| 反电诈确认                                                                                                    | 信息采集                                                                        | *医保参保确认                                                                                                    | 户籍迁入                                                                                             | 绿色通道                                                                                                    | 住宿意愿收集                                                                                                    | *财务缴费                                                   | *疫苗接种信息                                                           | 商品预订                                                                               | 丁 健康打卡                                                                                                    | *返校申请                        |                                                                              |
|----------------------------------------------------------------------------------------------------|-----------------------------------------------------------------------------|----------------------------------------------------------------------------------------------------|--------------------------------------------------------------------------------------------------|----------------------------------------------------------------------------------------------------|----------------------------------------------------------------------------------------------------|---------------------------------------------------------|-------------------------------------------------------------------|------------------------------------------------------------------------------------|----------------------------------------------------------------------------------------------------|------------------------------|------------------------------------------------------------------------------|
|                                                                                                    |                                                                             |                                                                                                    |                                                                                                  |                                                                                                    |                                                                                                    |                                                         |                                                                   |                                                                                    |                                                                                                    |                              |                                                                              |
|                                                                                                    |                                                                             |                                                                                                    |                                                                                                  | 2021                                                                                                    | 级新生                                                                                                    | 户口迁移                                                    | 须知                                                                |                                                                                    |                                                                                                    |                              |                                                                              |
| 考取我校问                                                                                                    | 的学生(4                                                                       | 农村订单定向免                                                                                                    | 费医学生除                                                                                            | 《外*》,入言                                                                                                    | 学时根据本人                                                                                                    | (自愿可以把)                                                 | <sup>1</sup> 口迁到学校,                                               | 也可以不迁                                                                              | 到学校。学生                                                                                                    | 在就读期间                        | 仅有一次                                                                         |
| 1八、 11 出机:<br>我校江宁校区。                                                                                                    | 会,                                                                          | 百个侍以仕何当                                                                                                    | E田冉把尸L                                                                                           | 口工凹字仪。                                                                                                    | 尸口迂到字                                                                                                    | <b>仪</b> 的字生,毕                                          | 业高校时须将                                                            | 计户口过出。4                                                                            | 2021级尸秸玒。                                                                                                    | へ 半 校 的 新 兰                  | 主洛尸住                                                                         |
| 一、户籍;<br>口 <b>迁移证。</b> 照<br>新在学院。                                                                                                    | 迁入所需4<br>片要求近5                                                              | 对料: 1寸照片<br>期免冠彩色照片                                                                                                    | 「两张、《社<br>「,背面用匮                                                                                 | 1.会关系调查<br>到珠笔写清学                                                                                                    | 表》(学校<br>号、姓名、                                                                                                    | 保卫处网站可<br>学院、专业。                                        | 下载)、身份<br>新生应提前准                                                  | ₩证复印件(〕<br>注备好上述材                                                                  | E反面)、录」<br>料,入学后根:                                                                                                    | 权通知书复日<br>据学校通知              | 印件及户<br>统一提交                                                                 |
| 二、户口                                                                                                    | 迁移证办理                                                                       | 里:凭录取通知                                                                                                    | 1书到户籍所<br>7 龙眼士道1                                                                                | 「在地公安部<br>01 号" 或"ī                                                                                                    | 门办理户口:<br>55555755                                                                                                    | 迁移证,户口                                                  | 迁移证迁入单                                                            | L位或地址栏                                                                             | 真写"南京医利                                                                                                    | 科大学"即词                       | 可,如必须<br>口迁救证                                                                |
| 上须加盖签发<br>口迁移证上出<br>业"或"其他<br>*根据文件                                                                                                    | 机关户口<br>生地、籍<br>",注明<br>"要求,农                                               | 专用章,姓名、<br>贯写到市县一级<br>农村或者城镇户<br>村订单定向免                                                                                                    | 性别、出生<br>使别、出生<br>致,迁移原因<br>可口,迁移词<br>费医学生户                                                      | E日期要与身<br>国必须有"招<br>E若有更改,<br>籍不迁入学材                                                                                                    | ·份证一致,<br>[生"字样,<br>须在更改处<br>交,仍保留在                                                                                                    | 录取通知书和<br>一般为"大中<br>加盖签发机关<br>E原地。                      | 中口迁移证上<br>中专招生"或"<br>云章,否则无                                       | :的姓名必须<br>'大学以上学)<br>:效。                                                           | 战,扶平昭<br>一致,姓名与<br>历招生",不(                                                                                                    | 当用名不得到<br>能写"学生 <sup>」</sup> | 互换。户<br>半                                                                    |
|                                                                                                    |                                                                             |                                                                                                    |                                                                                                  | and a reserve of the                                                                                                    | 申请迁入                                                                                                    | 无需迁入                                                    |                                                                   |                                                                                    |                                                                                                    |                              |                                                                              |
|                                                                                                    |                                                                             |                                                                                                    |                                                                                                  |                                                                                                    |                                                                                                    |                                                         |                                                                   |                                                                                    |                                                                                                    |                              |                                                                              |
|                                                                                                    |                                                                             |                                                                                                    |                                                                                                  |                                                                                                    |                                                                                                    |                                                         |                                                                   |                                                                                    |                                                                                                    |                              |                                                                              |
|                                                                                                    |                                                                             |                                                                                                    |                                                                                                  |                                                                                                    |                                                                                                    |                                                         |                                                                   |                                                                                    |                                                                                                    |                              |                                                                              |
|                                                                                                    |                                                                             |                                                                                                    |                                                                                                  |                                                                                                    |                                                                                                    |                                                         |                                                                   |                                                                                    |                                                                                                    |                              |                                                                              |
|                                                                                                    |                                                                             |                                                                                                    |                                                                                                  |                                                                                                    |                                                                                                    |                                                         |                                                                   |                                                                                    |                                                                                                    |                              |                                                                              |
|                                                                                                    |                                                                             |                                                                                                    |                                                                                                  | 版权信息                                                                                                    | 急: © 2016 南京医                                                                                                    | 科大学 苏ICP备050                                            | 71376号                                                            |                                                                                    |                                                                                                    |                              |                                                                              |
|                                                                                                    |                                                                             |                                                                                                    |                                                                                                  | 版权信题                                                                                                    | <b>急: © 2016 南京</b> 医                                                                                                    | 科大学 苏ICP备050                                            | 71376号                                                            |                                                                                    |                                                                                                    |                              |                                                                              |
| \$ 医科大学 迎新                                                                                                    |                                                                             |                                                                                                    |                                                                                                  | 版权信机                                                                                                    | 息: C 2016 南京医                                                                                                    | 科大学 苏ICP备050                                            | 71376号                                                            |                                                                                    |                                                                                                    |                              | 测试学生组 ▼                                                                      |
| \$ 【计大字 迎新                                                                                                    |                                                                             |                                                                                                    |                                                                                                  | 版权信料                                                                                                    | <b>急: © 2016 南京</b> 彦                                                                                                    | 科大学 苏ICP备0507                                           | 71376号                                                            |                                                                                    |                                                                                                    |                              | 测试学生组 ▼                                                                      |
| <sup>逐(社大学</sup> 迎新<br>同一一一一一一一一一一一一一一一一一一一一一一一一一一一一一一一一一一一一                                                                                                    |                                                                             |                                                                                                    |                                                                                                  | 版权信料                                                                                                    | <b>∂: ©</b> 2016 南京臣                                                                                                    | 科大学 苏ICP备050                                            | 7137 <del>6号</del>                                                |                                                                                    |                                                                                                    |                              | 测试学生组 🔻                                                                      |
| <u> </u>                                                                                                    | student02                                                                   |                                                                                                    |                                                                                                  | 版权信仰                                                                                                    | ā: € 2016 南京逐                                                                                                    | 科大学 苏ICP备0507                                           | 71376号                                                            | 住别                                                                                 | 女                                                                                                    |                              | 测试学生组 ▼ 🕴                                                                    |
| <sup>800代大学</sup> 迎新<br>学生基本信息<br><sup>学号</sup><br><sup>311</sup> <sup>311</sup>                                                                                                    | student02                                                                   |                                                                                                    | /                                                                                                | 版权信号<br>姓名<br>* 血型                                                                                                    | <ul> <li>2016 南京医</li> <li>乃会</li> <li>未知血型</li> </ul>                                                                                                    | 科大学 苏ICP备050                                            | 71376号<br>//                                                      | 性别<br>◆身高 (CM)                                                                     | 女                                                                                                    |                              | 测试学生组 ▼                                                                      |
| <u>ままれた</u><br>迎新<br>学号<br>出生日期<br>                                                                                                    | student02<br>1998-12-20<br>汉族                                               | ,                                                                                                    | /                                                                                                | 版权信料<br>姓名<br>* 血型<br>身份证件号                                                                                                    | <ul> <li>B: C 2016 南京医</li> <li>73会</li> <li>未知血型</li> <li>32000 ~~~~~~~~~~~~~~~~~~~~~~~~~~~~~~~~~~</li></ul>                                                                                                    | 科大学 苏ICP葡050                                            | 71376号<br>//<br>//                                                | 性别<br>- 身高 (CM)<br>出生地                                                             | 女<br>(117)<br>江苏省                                                                                                    |                              | 新試学生相 ▼                                                                      |
| <u>またた</u><br><u>連新</u><br><u>学号</u><br>世生日期<br>民族<br>親贡                                                                                                    | student02<br>1998-12-20<br>汉族<br>江苏省                                        |                                                                                                    | · · ·                                                                                            | 版权信                                                                                                    | <ul> <li>B: 0 2016 南京医</li> <li>万金</li> <li>未知血型</li> <li>Scool</li> <li>医学影像学</li> </ul>                                                                                                    | 料大学 苏ICP者050<br>013700703<br>元                          | 71376 <del>9</del><br>//<br>/<br>/<br>/                           | 住別<br>・身高 (CM)<br>出生地<br>专业                                                        | 女           二二           江苏吉           市法県                                                                                                    |                              | 新式学生组 ▼                                                                      |
| X ** ** 迎新     ジェ · 迎新     ジェ · シー・     ジェ · シー・     ・     ・     ・     ・     ・     ・     ・     ・・     ・     ・・     ・     ・・     ・     ・・     ・     ・・     ・     ・・     ・     ・・     ・     ・・     ・     ・・     ・     ・・     ・     ・・     ・     ・・     ・     ・・     ・     ・・     ・     ・・     ・     ・・     ・     ・     ・     ・     ・     ・・     ・ | student02<br>1998-12-20<br>汉族<br>江苏會<br>1-1 <sup>-17(田田田)</sup>             | )<br>1.045                                                                                                    | /<br>-<br>-<br>-                                                                                 | 版权信息           姓名           · 血型           身份正件号           脱系           房户稿所在地                                                                                                    | <ul> <li>3: 0 2016 南京区</li> <li>汚益</li> <li>未知血型</li> <li>2002 第</li> <li>225%学</li> <li>11</li> </ul>                                                                                                    | 科大学 苏ICP番050<br>013200703<br>流                          | 71376 <del>5</del><br>~<br>~<br>~                                 | 性別<br>* 身高 (CM)<br>出生地<br>专业<br>证件有效结束时间                                           | 文<br>                                                                                                    |                              | ※は学生坦 ▼                                                                      |
|                                                                                                    | student02<br>1998-12-20<br>汉族<br>11苏告<br>2021-07-08                         |                                                                                                    | *                                                                                                | 版权信息<br>姓名<br>- 血型<br>身份证件号<br>院系<br>原户稿所在地                                                                                                    | <ul> <li>さまたのでは、</li> <li>うたいのでは、</li> <li>うたいのでは、</li></ul>                                                                                                    | 科大学 約CP葡050<br>01 2200702<br>院                          | 713765<br>//<br>/<br>/<br>/                                       | 生 制<br>- 身高 (CM)<br>出生地<br>专业<br>正体有效遠束时间                                          | 女       ゴー・       ゴラー・       ゴラー・       道路洋…       2021-07-08                                                                                                    |                              | ※は学生坦 ▼                                                                      |
|                                                                                                    | student02<br>1998-12-20<br><b>汉族</b><br>江苏告<br>1^1775年10<br>2021-07-08      | )<br>DAM                                                                                                    | /<br>~<br>~                                                                                      | 版权信号<br>生名<br>- 血型<br>身份近件号<br>限系<br>原户籍所在地                                                                                                    | <ul> <li>2016南京臣</li> <li>汚意</li> <li>未知血型</li> <li>52000</li> <li>医学影像学</li> <li>11</li> </ul>                                                                                                    | 科大学 药ICP葡050<br>                                        | 71376 <del>5</del><br>//                                          | <ul> <li>住利</li> <li>身高 (CM)</li> <li>出生地</li> <li>专业</li> <li>证件有效结束的间</li> </ul> | 女       ゴー・       ゴー・       ゴー・       道路停       2021-07-08                                                                                                    |                              | 第557生4日 ▼                                                                    |
|                                                                                                    | student02<br>1998-12-20<br><b>汉族</b><br>1-575<br>2021-07-08                 | 9<br>9.449                                                                                                    | -                                                                                                | 版权信<br>1<br>1<br>2<br>1<br>2<br>1<br>2<br>2<br>2<br>2<br>2<br>2<br>2<br>2<br>2<br>2<br>2<br>2<br>3<br>2<br>2<br>3<br>2<br>2<br>3<br>2<br>3<br>2<br>3<br>3<br>3<br>3<br>3<br>3<br>3<br>3<br>3<br>3<br>3<br>3<br>3<br>3<br>3<br>3<br>3<br>3<br>3<br>3 | 3: ● 2016 病気を<br>うた。<br>第四血量<br>52000 第一日<br>52000 第一日<br>52000 第一日<br>52000 第一日<br>52000 第一日<br>52000 第一日<br>52000 第一日<br>52000 第一日<br>52000 第三日<br>52000 第三日<br>52000 第二日<br>52000 第二日<br>52000<br>52000<br>52000<br>52000<br>52000<br>520000<br>50000<br>5000<br>50000<br>5000<br>50000<br>50000<br>50000<br>50000<br>5000<br>50000<br>5000<br>50000<br>5000<br>50000<br>50000<br>5000<br>50000<br>5000<br>500 | 科大学 药ICP葡050<br>                                        | 71376 <del>5</del><br>//<br>/<br>/<br>/                           |                                                                                    | 女       1       江方音       道法洋…       2021-07-08                                                                                                    |                              | ■ 編載学生出 ◆ }                                                                  |
| 基本性生態         迎新           学号            出生日期            民族            範囲            現版            近日有次开始的问            社会关系信息            実系                                                                                                    | student02<br>1998-12-20<br>汉族<br>江苏告<br>2021-07-08<br><b>姓名</b>             | 身份证                                                                                                    | •                                                                                                | 新农信号<br>地址<br>中国<br>中国<br>市工<br>市工<br>市工<br>市工<br>市工<br>市工<br>市工<br>市工<br>市工<br>市工                                                                                                    | 3: ● 2016 協力注<br>うか。<br>第二章 2016 協力注<br>「「「「」」」                                                                                                    | 科大学 おICP袖050<br>01つつ0703<br>定<br>尾                      | 71376号                                                            |                                                                                    | 女       ごご       ゴンちゅ       道法単一       2021-07-08                                                                                                    | 身份证何双敲止                      | 第547年1日 ~                                                                    |
|                                                                                                    | student02<br>1998-12-2C<br>汉族<br>江苏告<br>2021-07-08<br><b>姓名</b>             | ・ ***<br>・ ***<br>・<br>・<br>・<br>・<br>・<br>・<br>・<br>・<br>・<br>・<br>・<br>・<br>・                                                                                                    | ・<br>・<br>・<br>・<br>、<br>、<br>、<br>、<br>、<br>、<br>、<br>、<br>、<br>、<br>、<br>、<br>、<br>、<br>、<br>、 | 就仅信<br>注意<br>- 血型<br>身份证件号<br>族系<br>厚户端所在地                                                                                                    | 2016 協会区       7月金       未知血量       522       第二       11                                                                                                    | 利大学 药ICP葡050<br>013300703<br>第<br>21-07-06              | 71376号                                                            | 住 制 - 身高 (CM) 出 生 地  专 业  - 正 体 有 双 靖 束 时 何                                        | 女       ごご       1万を       道路準       2021-07-06                                                                                                    | 身份证有效敲止                      | 第は学生知 ▼ 〉<br>、<br>、<br>、<br>、<br>、<br>、<br>、<br>、<br>、<br>、<br>、<br>、<br>、   |
| 集集性生産         迎新           学号            出生日期            民族            諸武            班級            工业特双环始的问            社会关系信息            美系         調調           耳的学家            其防空病            調                                                                                                    | student02<br>1998-12-20<br>汉族<br>江苏告<br>1-5758<br>2021-07-08<br>建名<br>试母亲   | ・ ***<br>・ ***<br>・ ****<br>・ ***<br>・ ***<br>・ ***<br>・ ***<br>・ ***<br>・ ***<br>・ ***<br>・ ***<br>・ ***<br>・ ***<br>・ ***<br>・ ***<br>・ ***<br>・ ***<br>・ ***<br>・ ***<br>・ ***<br>・ ***<br>・ ***<br>・ ***<br>・ ***<br>・ ***<br>・ ***<br>・ ***<br>・ ***<br>・ ****<br>・ ***<br>・ ****<br>・ ***<br>・ ** | ・<br>・<br>・<br>・<br>・<br>・<br>・<br>・<br>・<br>・<br>・<br>・<br>・<br>・                               | 就仅信                                                                                                    | 2016 協力区       汚遣        パー        未知血量        医学影像学科     11                                                                                                    | 科大学 約CP袖050                                             | 71376号<br>//<br>//<br>//<br>//<br>//<br>//<br>//<br>//<br>//<br>/ | 住 制  -  身高 (CM)  出 生 地  专 业  - 正 体 有 次 遠 束 时 何                                     | 女       ゴブラット       ゴブラット       南浩洋・       2021-07-06       2021-07-06                                                                                                    | 身份证有交融止                      | 第は学生知 ▼ 〉                                                                    |
|                                                                                                    | student02<br>1998-12-20<br>汉族<br>江苏音<br>1-7万中学<br>2021-07-08<br>试研究<br>试研究机 | athuE<br>32032000000000000000000000000000000000                                                                                                    | ・<br>・<br>・<br>認識<br>調識                                                                          | 新农信号<br>全型<br>身份证件号<br>原系<br>厚户循所在地<br>工作单位场地址                                                                                                    | 2016 株式区<br>第二章<br>米和血型<br>54500000000000000000000000000000000000                                                                                                    | 科大学 約CP袖050<br>01 2200702<br>院<br>21-07-06<br>21-07-06  | 71376号<br>////////////////////////////////////                    | 住刻                                                                                 | 女<br>ゴ<br>び<br>び<br>び<br>び<br>で<br>・<br>・<br>・<br>・<br>・<br>・<br>・<br>・<br>・<br>・<br>・<br>・<br>・                                                                                                    | 身份证有效截止                      | ■                                                                            |
|                                                                                                    | student02<br>1998-12-20<br>汉族<br>江苏音<br>1-577748<br>2021-07-08<br>就学练1      | <b>atric</b><br>32032000000000<br>00000000000000000000000                                                                                                    | ・<br>・<br>・<br>の<br>、<br>、<br>、<br>、<br>、<br>、<br>、<br>、<br>、<br>、<br>、<br>、<br>、<br>、<br>、<br>、 | 版权信<br>1<br>1<br>1<br>1<br>1<br>1<br>1<br>1<br>1<br>1<br>1<br>1<br>1                                                                                                    | 3: ● 2016 時気花<br>汚倉<br>未知血型<br>医学影像デ<br>11                                                                                                    | 科大学 約CP袖050<br>01 2200703<br>定<br>21-07-06<br>21-07-06  | 71376号<br>// /<br>/ /<br>//                                       | 住刻<br>- 鼻高 (CM)<br>出生地<br>专业<br>证件有效结束时间<br>                                       | 女<br>工 び 等 に 構 に 、 、 、 、 、 、 、 、 、 、 、 、 、 、 、 、 、                                                                                                    | 身份证有效敲止                      | ■<br>編載学生出 ◆                                                                 |
|                                                                                                    | student02<br>1998-12-20<br>汉族<br>江苏告<br>1-17万中的<br>2021-07-08<br>试乎或1       | 9471E<br>32032000000000<br>00000000000000000000000                                                                                                    | ・<br>・<br>、<br>、<br>、<br>、<br>、<br>、<br>、<br>、<br>、<br>、<br>、<br>、<br>、<br>、<br>、<br>、<br>、<br>、 | 其公式<br>◆ 血型<br>身份证件号<br>原序<br>原序植所在地<br>工作单位或地址                                                                                                    | 3: ● 2016 時気花       汚倉       未知血型       52000       医学影像判       11   20 20                                                                                                    | 科大学 約CP袖050<br>P1 22207703<br>定<br>21-07-06<br>21-07-06 | 71376号                                                            | 住刻<br>- 身高 (CM)<br>出生地<br>专业<br>证件有效结束的问                                           | 女       1       1       1       1       1       1       1       2       2       2       2       2       2       2       2       2       2       2       2       2       2       2       2       2       2       2       2       2       2       2       2       2       2       2       2       2       2       2       2       2       2       2       2       2       2       2       2       2       2       2       2       2       2       2       2       2       2       2       2       2       2       2       2       2       2       2       2 | 身份证有效敲止                      | ■ 編載学生出 ◆ )<br>・<br>・<br>・<br>・<br>・<br>・<br>・<br>・<br>・<br>・<br>・<br>・<br>・ |

3.4. 【学生资助政策】服务,阅读相关条例,点击【我已阅知】。

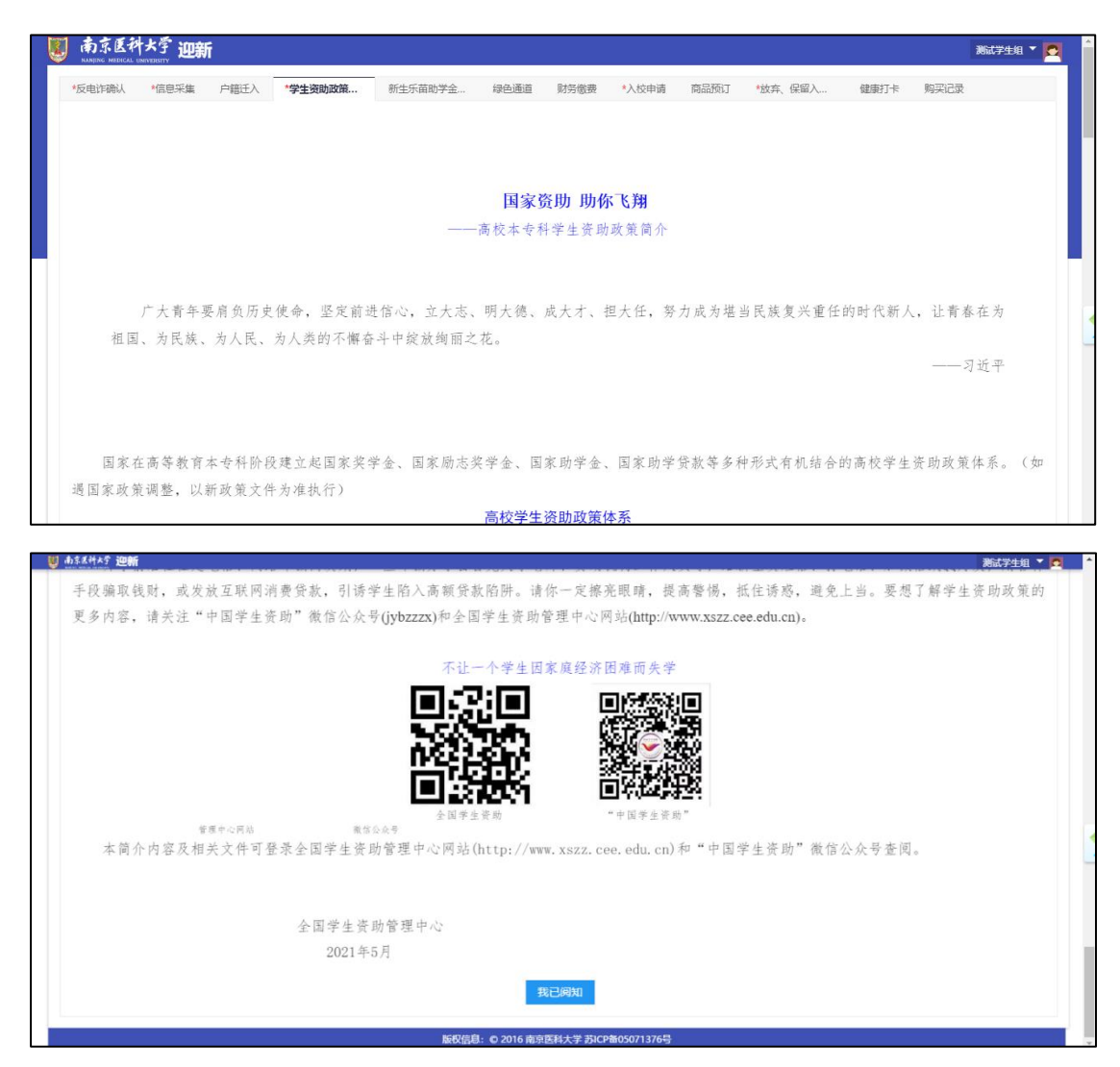

**3.5.**【新生乐苗助学金申请】服务,如需要申请新生乐苗助学金,阅读《南京医科大学"乐苗新生助学金"评选细则》,点击【下一步】按钮,继续阅读《江苏省自然人失信惩戒办法(试行)》,点击【申请按钮】,在申请表单界面填写相关信息,点击【提交】完成申请,可以点击【我的申请】查看申请记录。

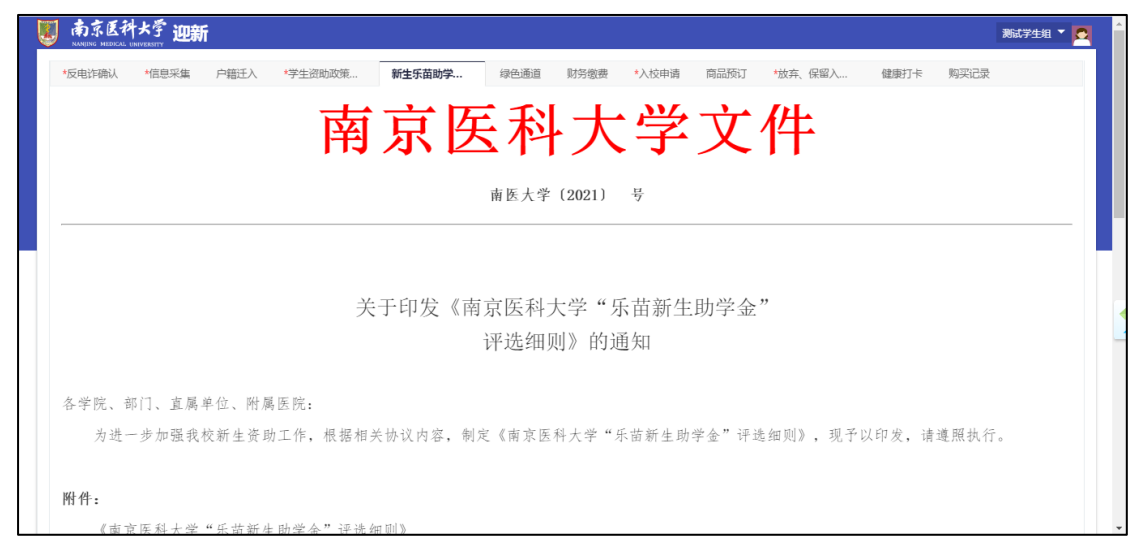

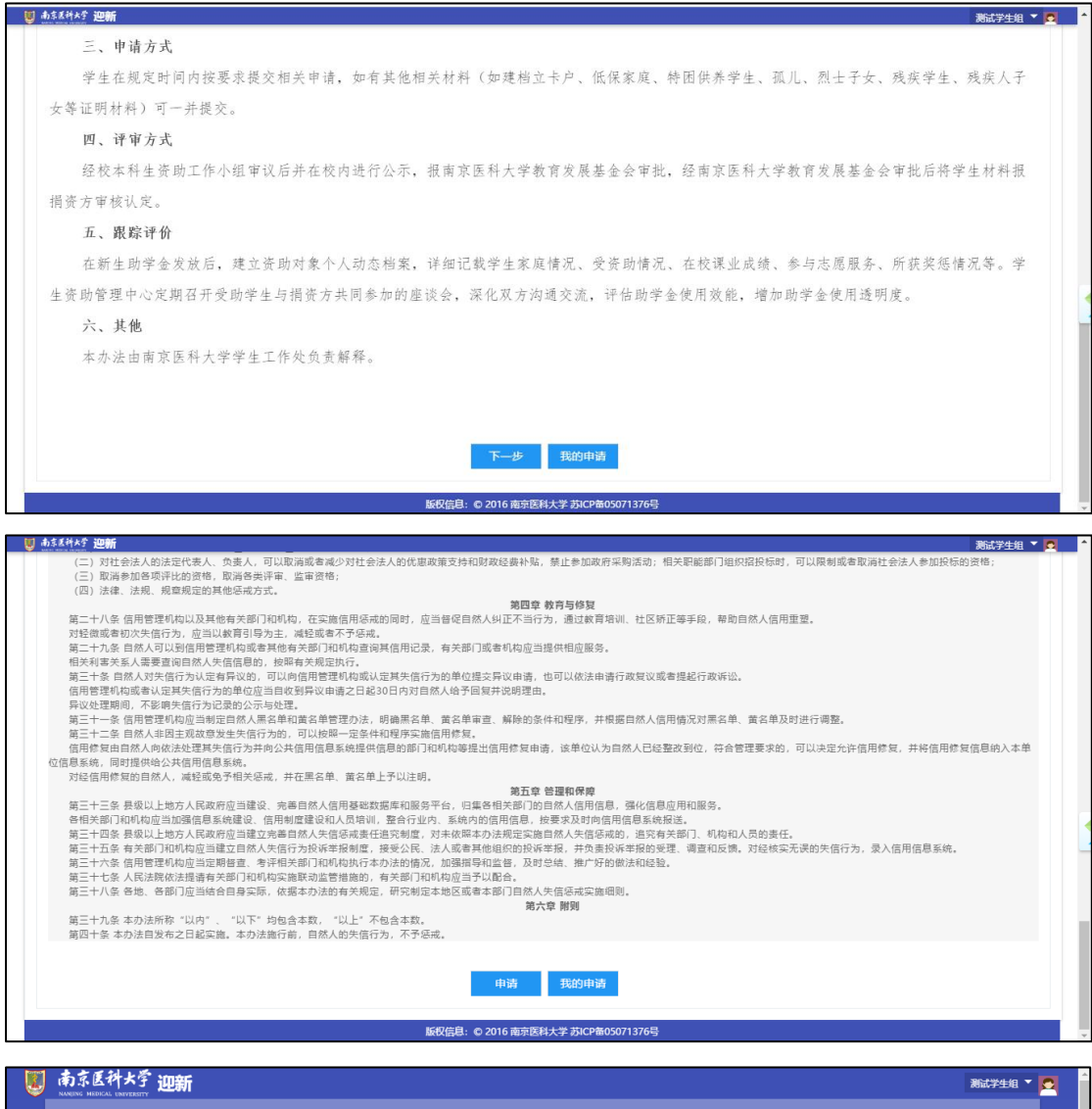

| 本信息                                                                            |                   |      |                |     |             |  |
|--------------------------------------------------------------------------------|-------------------|------|----------------|-----|-------------|--|
| 学号                                                                             |                   | 姓名   | 学生测试           | 性别  | 女           |  |
| 出生日期                                                                           | 2020-09-10        | 血型   |                | 民族  | 汉族          |  |
| 身份证件号                                                                          |                   | 院系   | 第一临床医学院        | 专业  | 内科学 (消化系病)  |  |
| 学制                                                                             |                   | 健康状况 |                | 手机号 | 12345689512 |  |
| 家庭地址                                                                           |                   |      |                |     |             |  |
|                                                                                |                   |      |                |     |             |  |
| ■请信息<br>* 国难类型                                                                 | 请选择               |      | Ţ              |     |             |  |
| ■请信息<br>* 国雅类型<br>• 家庭人口数                                                      | 请选择               |      | *<br>2         |     |             |  |
| <ul> <li>请信息</li> <li>国唯类型</li> <li>家庭人口数</li> <li>经济来源</li> </ul>             | 请选择<br>请选择        |      | *<br>3<br>*    |     |             |  |
| <ul> <li>・ 国唯类型</li> <li>・ 家庭人口数</li> <li>・ 经济来源</li> <li>・ 家庭人均年收入</li> </ul> | 请选择<br>请选择<br>请选择 |      | *<br>4 \$<br>* |     |             |  |

3.6. 【绿色通道】服务,如需要申请绿色通道,可在此页面根据实际情况填写并提交申请。

| 111日祝   |                              | 戸若辻へ                        | 绿色迪            | 迫 注信忘忘収集                     | *财労缴费                        | 没田接种信息                 | 同品规以         | 健康打卡                     | *返役申请 |  |
|---------|------------------------------|-----------------------------|----------------|------------------------------|------------------------------|------------------------|--------------|--------------------------|-------|--|
| 城镇居民医保  | 450                          | 0                           | c              | D                            | 450                          | 0                      |              | <ol> <li>学生信息</li> </ol> |       |  |
| 体检费     | 86                           | 0                           | c              | D                            | 86                           | 0                      |              | 2 财务信息                   |       |  |
| 火车票优惠卡费 | 0                            | 0                           | c              | D                            | 0                            | 0                      |              | 3 申请信息                   |       |  |
|         |                              |                             |                |                              |                              |                        |              | 4 证明材料                   |       |  |
| 申请信息    |                              |                             |                |                              |                              |                        |              |                          |       |  |
| 评定学年    | 2020-2021学年                  | * 編鐵金額                      | 5000           | )                            |                              |                        | 1            |                          |       |  |
| * 缥缈类别  | 请选择                          |                             |                |                              |                              |                        |              |                          |       |  |
| 申请陈述    |                              |                             |                |                              |                              |                        |              |                          |       |  |
|         |                              |                             |                |                              |                              |                        |              |                          |       |  |
|         |                              |                             |                |                              |                              |                        |              |                          |       |  |
|         |                              |                             |                |                              |                              | 0/1                    | 000          |                          |       |  |
| 备注      | "绿色通道"已帮您智缓傻<br>顺利入学,相关信息我们会 | )纳学费和住宿费,如果!<br>为您保密。在备注内容中 | 您仍无力?<br>中留下联番 | 支付其他费用,请留下您和<br>系方式:学生姓名,联系方 | 和家长的联系方式,我们将<br>方式,家长姓名、联系方式 | }主动联系并帮助您,确例<br>。<br>• | <u>राष्ट</u> |                          |       |  |
|         |                              |                             |                |                              | _                            |                        |              |                          |       |  |

3.7. 【财务缴费】服务,此页面可以看到各项应缴费用,点击【缴费】按钮,在线缴费。

| NANJING MEDICAL U | 「メタ 迎新<br>NAVERSITY |         |            |      |         |       |         |      |      |       | 测试学生组 🔻 |
|-------------------|---------------------|---------|------------|------|---------|-------|---------|------|------|-------|---------|
| *反电诈确认            | *信息采集               | *医保参保确认 | 户籍迁入       | 绿色通道 | 住宿意愿收集  | *财务缴费 | *疫苗接种信息 | 商品预订 | 健康打卡 | *返校申请 |         |
| 财务缴费              |                     |         |            |      |         |       |         |      |      |       |         |
| 缴费说明:             |                     |         |            |      |         |       |         |      |      |       |         |
|                   |                     |         |            |      |         |       |         |      |      |       |         |
| * 学费              | 0000-               | * 城镇居   | <b>民医保</b> |      | *体检费    | -     |         |      |      |       |         |
| 日敷金額 0            | 元                   | 已缴金额    | 0元         |      | 已缴金额 0元 | 5     |         |      |      |       |         |
| 480/84.02.091 U   | 76                  |         |            |      |         |       |         |      |      |       |         |
| 待缴费用合计            | :10536.00元          |         |            |      |         |       |         |      |      |       |         |
|                   |                     |         |            |      |         |       |         |      |      |       |         |
| 缴费                |                     |         |            |      |         |       |         |      |      |       |         |
| 缴费                |                     |         |            |      |         |       |         |      |      |       |         |
| 缴费                |                     |         |            |      |         |       |         |      |      |       |         |
| 微费                |                     |         |            |      |         |       |         |      |      |       |         |
| 徽族                |                     |         |            |      |         |       |         |      |      |       |         |

**3.8.** 【疫苗接种信息登记】服务,点击【登记疫苗接种情况】按钮,填写后,点击【启动】 按钮提交。

|   | 南京医和<br>NANJENG MEDICAL                       | オメ学 迎親                          | ћ       |      |        |               |              |          |        |      |        |       | 测试学生组 、 |   |
|---|-----------------------------------------------|---------------------------------|---------|------|--------|---------------|--------------|----------|--------|------|--------|-------|---------|---|
|   | *反电诈确认                                        | *信息采集                           | *医保参保确认 | 户籍迁入 | 绿色通道   | 住宿意愿收集        | *财务缴费        | *疫苗接种    | 信息     | 商品预订 | 健康打卡   | *返校申请 |         |   |
|   |                                               | 、<br>医科大学<br>MEDICAL UNIVERSITY | 新生疫苗采   | 集信息登 | 记      |               |              |          |        |      |        |       |         | Â |
|   | <ul> <li>Q 请输入姓名户</li> <li>人员类别:全部</li> </ul> | 学号所在院系<br>研究生 本科生               |         |      | 搜索     | [高级搜索]        |              |          |        |      |        |       |         | l |
| L | 登记疫苗接种情                                       | <b>377</b> 导出                   |         |      |        |               |              |          |        |      |        |       | ♦自定义列   | 1 |
|   | 操作                                            | 创建的                             | 姓名 👙    | 学号 🍦 | 所在院系 🍦 | 人员类别 🍦        | 第一次疫苗…⊸      | 第一次接种…☆  | 第一次未接. |      | 苗 第二次打 | 段种 第二 | 次未接☆ 疫  | E |
|   |                                               |                                 |         |      |        |               |              |          |        |      |        |       |         | ł |
|   |                                               |                                 |         |      |        |               |              |          |        |      | 没有数据   |       |         |   |
| 4 |                                               |                                 |         |      |        |               |              |          |        |      |        |       | -       | ÷ |
|   |                                               |                                 |         |      | 版权信    | 息: © 2016 南京图 | 国科大学 苏ICP备05 | 5071376号 |        |      |        |       |         |   |

| 电诈确认 *信息       | 采集 *医保参保确认                  | 户籍迁入 | 绿色通道 | 住宿意愿收集 | *财务缴费   | *疫苗接种信息    | 商品预订 | 健康打卡 | *返校申请 |   |     |
|----------------|-----------------------------|------|------|--------|---------|------------|------|------|-------|---|-----|
| 南京医科大学 新生殖     | 苗采集信息登记                     |      |      |        |         |            |      |      |       |   | 4.7 |
| 姓名             | 甘文婷                         |      |      |        | 学号      | 2021121038 |      |      |       |   | 5   |
| 所在院系           | 第一临床医学院                     |      |      |        | •登记人手机号 |            |      |      |       | / | 13  |
| • 人员类别         | ○研究生 ○本料生                   |      |      |        |         |            |      |      |       |   |     |
| 第一次疫苗是否已接<br>种 | <ul> <li>● 문 ○ 否</li> </ul> |      |      |        |         |            |      |      |       |   |     |
| • 第一次接种日期      |                             |      |      |        |         |            |      |      |       |   |     |
| • 第一次接种方式      | 请选择                         |      |      |        |         |            |      |      |       | - |     |
| • 第一次接种疫苗名称    | 请选择                         |      |      |        |         |            |      |      |       | - |     |
| •第二次疫苗是否已接种    | <ul> <li>● 문 ○ 否</li> </ul> |      |      |        |         |            |      |      |       |   |     |
| • 第二次接种日期      |                             |      |      |        |         |            |      |      |       |   |     |
| • 第二次接种方式      | 请选择                         |      |      |        |         |            |      |      |       | - |     |
| •第二次接种疫苗名称     | 请选择                         |      |      |        |         |            |      |      |       | Ŧ |     |
|                |                             |      |      |        |         |            |      |      |       |   |     |

**3.9.** 【商品预定】服务,如需要预定在校生活用品,点击商品,可以看到商品明细,选择规格和数量之后点击预定,每人最多预定 10 份。

| 高京医科大学 迎新<br>ANURCE METCAL UNIVERSITY | 测试学生组 🗡 💆 |
|---------------------------------------|-----------|
| "反电诈确认 " 商品详情                         | × ŧ       |
| <complex-block></complex-block>       | 页题示 12 ▼  |
| 版权信息:© 2016 南京医科大学 苏CP箱05071376号      |           |

注:此商品可多次预定,如只需要一份,请不要重复预定。

**3.10.** 【健康打卡】服务,此服务仅支持移动端,请使用移动端【今日校园】APP—移动 迎新一迎新服务—健康打卡,进行打卡。

| あ京医和<br>NANJING MEDICAL ( | 大学 迎新 | î       |      |         |                |             |         |      |      |       | 测试学生组 🔻 |  |
|---------------------------|-------|---------|------|---------|----------------|-------------|---------|------|------|-------|---------|--|
| *反电诈确认                    | *信息采集 | *医保参保确认 | 户籍迁入 | 绿色通道    | 住宿意愿收集         | *财务缴费       | *疫苗接种信息 | 商品预订 | 健康打卡 | *返校申请 |         |  |
|                           |       |         |      |         |                |             |         |      |      |       |         |  |
|                           |       |         |      |         |                |             |         |      |      |       |         |  |
|                           |       |         |      |         | 请前往手机端今日校图     | 园APP进行健康打卡  |         |      |      |       |         |  |
|                           |       |         |      |         |                |             |         |      |      |       |         |  |
|                           |       |         |      |         |                |             |         |      |      |       |         |  |
|                           |       |         |      |         |                |             |         |      |      |       |         |  |
|                           |       |         |      |         |                |             |         |      |      |       |         |  |
|                           |       |         |      |         |                |             |         |      |      |       |         |  |
|                           |       |         |      |         |                |             |         |      |      |       |         |  |
|                           |       |         |      |         |                |             |         |      |      |       |         |  |
|                           |       |         |      | FC±17/= | 自. @ 2016 赤声医秋 | +学 芯に0条0507 | 12768   |      |      |       |         |  |

**3.11.** 【放弃、保留入学资格】服务,如果因为特殊原因(生病、入伍等)无法办理入学的学生,请按照要求填写"放弃入学资格/保留入学资格"完成申报。

| <b>8</b> | <b>南京医科</b> :<br>ANIING MEDICAL UNI | 大学迎新  |      |         |            |         |                  |         |         |      |       |      |      | 测试学生编 | 1 🕈 🖸 |
|----------|-------------------------------------|-------|------|---------|------------|---------|------------------|---------|---------|------|-------|------|------|-------|-------|
| *反       | 电诈确认                                | *信息采集 | 户籍迁入 | *学生资助政策 | 新生乐苗助学     | 绿色通道    | *疫苗接种信息          | 商品预订    | 购买记录    | 财务缴费 | *入校申请 | 健康打卡 | *放弃、 | 保留    |       |
|          |                                     |       |      |         |            |         |                  |         |         |      |       |      |      |       |       |
|          |                                     |       |      | 若       | 因为特殊原因(生病、 | 入伍等)无法办 | 理入学的学生,请按照<br>申报 | 需要求這写放弃 | 入学资格/保留 | 入学资格 |       |      |      |       |       |
|          |                                     |       |      |         |            |         |                  |         |         |      |       |      |      |       |       |
|          |                                     |       |      |         |            |         |                  |         |         |      |       |      |      |       |       |
|          |                                     |       |      |         |            |         |                  |         |         |      |       |      |      |       |       |
|          |                                     |       |      |         |            |         |                  |         |         |      |       |      |      |       |       |
|          |                                     |       |      |         |            |         |                  |         |         |      |       |      |      |       |       |
|          |                                     |       |      |         |            |         |                  |         |         |      |       |      |      |       |       |
|          |                                     |       |      |         |            |         |                  |         |         |      |       |      |      |       |       |
|          |                                     |       |      |         |            |         |                  |         |         |      |       |      |      |       |       |
|          |                                     |       |      |         |            |         |                  |         |         |      |       |      |      |       |       |

| 南京医科<br>NANUNE MEDICAL D | 大学 迎新                               |      |                 |                   |    |            | 測试学生組 🍷 🖸 |
|--------------------------|-------------------------------------|------|-----------------|-------------------|----|------------|-----------|
| 申请                       |                                     |      |                 |                   |    |            | ×         |
| WID                      | 2020123456                          | 学号   | 2020123456      |                   | 姓名 | 学生测试       |           |
| 性别                       | 女                                   | 出生日期 | 2020-09-10      |                   | 民族 | 汉族         |           |
| 身份证件号                    | 341102193202130021                  | 院系   | 第一临床医学院         |                   | 专业 | 内科学 (消化系病) |           |
| 学制                       |                                     | 班级   |                 |                   |    |            |           |
| 申请信息                     |                                     |      |                 |                   |    |            |           |
| • 申报类型                   | 请选择                                 |      | v               |                   |    |            |           |
| * 申报原因                   | 请选择                                 |      | Ŧ               |                   |    |            |           |
| ★ 相关证明                   | 请上传图片,支持/PG,IPEG,PNG类型<br>+<br>点击上传 |      |                 | 相关证明不能为空          |    |            |           |
| ★ 手机号                    |                                     |      |                 |                   |    |            |           |
|                          |                                     |      | 申               | 报                 |    |            |           |
|                          |                                     | 版权(  | 言息: © 2016 南京医科 | 斗大学苏ICP备05071376号 |    |            |           |

**3.12.** 【入校申请】服务,进入服务界面后在时限内阅读返校通知,确认后,根据情况选择按期返校或者逾期返校,根据提供字段按自身情况填写,并完成内容填写或确认,提交审核。

| 化息争坝: 石斑八应用加有旋小 不女伴必仪 将与湘寺贝状系区顶给子仪统一佛 |
|---------------------------------------|
|---------------------------------------|

|      | 夜疫情管理        |                     | 疫情返校测试学生组 🔻 💁 |
|------|--------------|---------------------|---------------|
| 返校申请 |              |                     |               |
|      |              |                     |               |
|      | 返校           | 近通知                 |               |
|      | 安排返校时间:2020- | -03-16 至 2020-03-20 |               |
|      |              |                     |               |
|      |              |                     |               |
|      |              |                     |               |
|      |              |                     |               |
|      | ✓ 我已阅读返れ     | と通知,如实填报            |               |
|      |              |                     |               |
|      | 我要逾期返校       | 我要申请返校              |               |
|      |              |                     |               |
|      |              |                     |               |

此服务包含三单一书,四个模块,分别是:健康档案单、行程报告单、居旅轨迹单、承诺 书。

**健康档案单:**数据来源于近 14 天每日填写健康状况,若有缺失可在此界面自己补充维护。\* 号的内容必填

| 9                | 学号                                                    | student02                                                         |  |  |
|------------------|-------------------------------------------------------|-------------------------------------------------------------------|--|--|
| <b>N M</b>       | 性名                                                    |                                                                   |  |  |
| ·+               | 书院                                                    |                                                                   |  |  |
| - H              | 班级                                                    |                                                                   |  |  |
| * 4              | 本人手机号码                                                | 1 892128                                                          |  |  |
| * 第              | 原急联系人                                                 | 母亲                                                                |  |  |
| • 특              | 与紧急联系人                                                | 母亲 🔹                                                              |  |  |
| 7                | たみ                                                    |                                                                   |  |  |
| ► 劣<br>ガ         | 紧急联系人手<br>11号码                                        | . 19                                                              |  |  |
| • %<br>ば<br>三单一书 | 紧急联系人手<br>机号码                                         | 19                                                                |  |  |
| - %<br>#<br>1    | <b>緊急联系人手<br/>小号码</b><br>近14天倒<br>健康档案<br>全 (清点击<br>单 | . 19<br>康佳息采集情况 <mark>已经必</mark><br>快去:正常 <b>侍政</b><br>右附终祖,先承填段) |  |  |

健康单维护:

| 返校申请 |            |                                   |                 |            |      |
|------|------------|-----------------------------------|-----------------|------------|------|
|      | 健康档案的      | 単                                 |                 |            |      |
|      | 健康档案状      | 态:正常                              |                 |            |      |
|      | 心理健康       | 时况                                |                 |            |      |
|      | 近一周内<br>常… | 1,你是否经从来没有                        | 返校后你是否需要心<br>理… | <b>⊼</b> □ |      |
|      | ■身体健康      | 時况                                |                 |            |      |
|      |            | 2020-02-29 已填写                    |                 |            |      |
|      | (1)        | 填写时间:2020-03-13 15:52<br>健康状态: 正常 | 2:41            |            | RETT |
|      |            | 2020-03-01 已填写                    |                 |            |      |
|      | (2)        | 填写时间:2020-03-13 15:52<br>健康状态: 正常 | 2:41            |            | 展开   |
|      |            |                                   |                 |            |      |

行程报告单:填写返校行程安排和交通等信息。\*号的内容必填

| 行桯安排甲            |                                                 |                  |                | 返校安排 返校市            | 核 返校人员统计         | 学生健康档案 | 特殊人员名单          | 权限管理 |       | 学工管理员 🔻 🚺 |
|------------------|-------------------------------------------------|------------------|----------------|---------------------|------------------|--------|-----------------|------|-------|-----------|
|                  |                                                 |                  |                |                     |                  |        |                 |      |       | ~         |
| 返校信息             |                                                 |                  |                |                     |                  |        |                 |      |       |           |
|                  |                                                 |                  |                |                     |                  |        |                 |      |       |           |
| 现居住地             |                                                 |                  | 详细地址           |                     |                  | 预计型校时间 | 2021-05-01 13:4 | 6    |       |           |
| 到校站点             | · · · · · · · · · · · · · · · · · · ·           |                  | 随行人数           | 0                   |                  | 大件行李数  | 0               |      |       |           |
| 返校后住宿地点          |                                                 |                  | 是否途径重点防控痘<br>区 | 쥼                   |                  |        | 是               |      |       |           |
|                  |                                                 |                  |                |                     |                  |        |                 |      |       |           |
| 行程信息             |                                                 |                  |                |                     |                  |        |                 |      |       |           |
| 4-920463         | たほそき                                            | 444444,2171-21   |                | 马拉卡·min-21 /// - 21 | 252+3+3(040)     |        | 在中的祖母           |      | 在雨    | 日本小二      |
| 2021-05-01 08-13 | <u> 、 に に た に に 、 に に 、 に 、 に 、 に 、 、 、 、 、</u> | 148052/382<br>高少 | **             | 100/8/2/99/2        | 2021-05-01 10-56 |        | +1/1/10/11/2    |      | -4-85 | 0.0212/5  |
| 2021-03-01 00.13 | ~+                                              | 5575             | 围水             |                     | 2021-03-01 10.30 |        |                 |      |       |           |
|                  |                                                 |                  |                |                     |                  |        |                 |      |       |           |
|                  |                                                 |                  |                |                     |                  |        |                 |      |       |           |
|                  |                                                 |                  |                |                     |                  |        |                 |      |       |           |
|                  |                                                 |                  |                |                     |                  |        |                 |      |       |           |
|                  |                                                 |                  |                |                     |                  |        |                 |      |       |           |
|                  |                                                 |                  |                |                     |                  |        |                 |      |       |           |
|                  |                                                 |                  |                |                     |                  |        |                 |      |       |           |
|                  |                                                 |                  |                |                     |                  |        |                 |      |       |           |
| 随行人员             |                                                 |                  |                |                     |                  |        |                 |      |       |           |
| 随行人员             |                                                 |                  |                |                     |                  |        |                 |      |       |           |
| 随行人员             | 人员姓全                                            | s                |                | 手机号                 |                  |        | 是百個             | 康    |       |           |
| 随行人员             | 人员姓名                                            | 5                |                | 主収合                 |                  |        | 是否簽             | 康    |       |           |
| 随行人员             | 人员姓名                                            | 5                |                | 手机导                 |                  |        | 是百变             | 崠    |       |           |
| 随行人员             | 人员姓名                                            | i                |                | 手机号                 |                  |        | 是舌齒             | 康    |       |           |
| 随行人员             | 人员姓舍                                            | 4                |                | 子机号                 |                  |        | 是百变             | 2時   |       |           |

假期旅行轨迹单:对 14 天旅行状况进行确认。\*号的内容必填

| 😺 南京医科大<br>KANJING MEDICAL UNIVER | <sup>学</sup> 返校疫情管理 |       | 返校安排              | <b>返校审核</b> 返校人员统计 | 学生健康档案 | 特殊人员名单权限管理 | 学工管理员 🔻 🎅 |
|-----------------------------------|---------------------|-------|-------------------|--------------------|--------|------------|-----------|
| 学生返校审核                            |                     |       |                   |                    |        |            |           |
| 查看                                |                     |       |                   |                    |        |            |           |
| 假期居旅轨迹单                           | 1                   |       |                   |                    |        |            | ×         |
| 近14天居旅轨迹                          |                     |       |                   |                    |        |            |           |
| 05-04                             | 05-05               | 05-06 | 05-07             | 05-08              | 05-09  | 05-10      |           |
| •                                 | •                   | •     | •                 | •                  | •      | •          |           |
|                                   |                     |       |                   |                    |        |            |           |
| 05-11                             | 05-12               | 05-13 | 05-14             | 05-15              | 05-16  | 05-17      |           |
| •                                 | •                   | •     | •                 | •                  | •      | •          |           |
|                                   |                     |       |                   |                    |        |            |           |
|                                   |                     |       |                   |                    |        |            |           |
| 其他信息                              |                     |       |                   |                    |        |            |           |
| 近14日本人是否离<br>开过所居住市区              | 香                   |       |                   |                    |        |            |           |
| 近14日本人或家属<br>是否参加群体性              | 晋                   |       |                   |                    |        |            |           |
| 近14日本人或家属<br>是否去过痘区               | 否                   |       |                   |                    |        |            |           |
|                                   |                     |       |                   |                    |        |            |           |
|                                   |                     |       |                   |                    |        |            |           |
|                                   |                     |       |                   |                    |        |            |           |
|                                   |                     |       |                   |                    |        |            |           |
|                                   |                     |       | 版权信息: © 2016 南京医科 | 大学苏ICP窗05071376号   |        |            |           |

**承诺书**:查看承诺书,并确认。同时上传**苏康码**和**行程码** 

| ● あえば計大学 返校疫情管理                                                                             |      | 返校安排                                           | 返校审核       | 返校人员统计  | 学生健康档案 | 特殊人员名单 | 权限管理 | <br>学工管理员 🔻 🚺 |
|---------------------------------------------------------------------------------------------|------|------------------------------------------------|------------|---------|--------|--------|------|---------------|
| 三单一书                                                                                        |      |                                                |            |         |        |        |      |               |
| 健康         近14天健康住意采集情况           由         健康地震状态:正常           空         (湯市市市局設任、査習(初同学情) | 合方   |                                                |            |         | ×      |        |      |               |
| 行         返放行燈安井<                                                                           | *承诺书 | #21<br>10.1000/0000000000000000000000000000000 |            |         |        |        |      |               |
| 展開電天釣屋旅物遊         展開電天釣屋旅物遊           9、         (清令志右向敏短、童君璇昭芊语)           遊         单     | •苏康阳 |                                                |            |         |        |        |      |               |
| ▲ 尿 同族内容真实性所进步 已间 诺 书                                                                       |      |                                                |            |         |        |        |      |               |
|                                                                                             |      | _                                              |            |         | 取消     |        |      |               |
|                                                                                             | h    | 反权信息: © 2016 南京医科                              | 1大学苏ICP备05 | 071376号 |        |        |      |               |

苏康码和行程码上传:

| <b>U</b> 市东亚科大学 返校疫情管理                                                                         |        | 返校安排                  | 返校审核        | 返校人员统计  | 学生健康档案 | 特殊人员名单 | 权限管理 | <br>学工管理员 🔻 🔝 |
|------------------------------------------------------------------------------------------------|--------|-----------------------|-------------|---------|--------|--------|------|---------------|
| 三单一书                                                                                           |        |                       |             |         |        |        |      |               |
| 健康         近14天健康信息采集/情况           直         植           建康世案状态:正常            (请告击右间股纽,查看境段评情) | • 苏康阳  | 20. 27.               |             |         | ×      |        |      |               |
| 年<br>行 遊校行程安排<br>程<br>(満市主右開於祖, 重新規設評値)<br>音<br>単                                              |        | ľ                     |             |         |        |        |      |               |
| 展         概期報天的層額軌迹           動         (第令主去詞致狂,查看说极洋猫)           逆         単                 | • 行曜時  | F                     |             |         |        |        |      | 6             |
| ▲ 「「「」」<br>「」<br>「」<br>「」<br>「」<br>「」<br>「」<br>「」<br>「」<br>「                                   |        |                       |             |         | 取消     |        |      |               |
|                                                                                                | 8647.7 | 自· 户 2016 南南南         | 利士業 若に2番の5  | 071376문 |        |        |      |               |
|                                                                                                | hktx1e | ふ、 9 2016 <b>開</b> 泉医 | H八子 HILP田03 | 0110105 |        |        |      |               |

苏康码案例图:

| 13:08 7                                                                           |                       |              | ::!! 4G 🗩     |
|-----------------------------------------------------------------------------------|-----------------------|--------------|---------------|
| G 苏康码                                                                             |                       | 005          | 🛞             |
| <ul> <li>         · 苏康码         ·<br/>姓名:         ·         ·         ·</li></ul> | ې<br>ب<br>15 13:08:01 |              |               |
| (≓ 国家防疫健康信                                                                        | 息码                    | 名描           | 加家庭成员         |
| 数据来源全国一体化                                                                         | 政务服务平台、一              | 1 人申报        | 宫息和江苏省        |
| ★健康提示                                                                             | 民核酸/抗(<br>民新冠疫苗       | 本检测查<br>接种信息 | 询<br>【查询(江苏省) |
| 绿色:勤洗手、常<br>等症状请及时就医                                                              | 通风、戴口罩                | 1, 出现        | 发热咳嗽          |
| 信息更新                                                                              |                       | 健康           | 申报            |

## 行程码案例图:

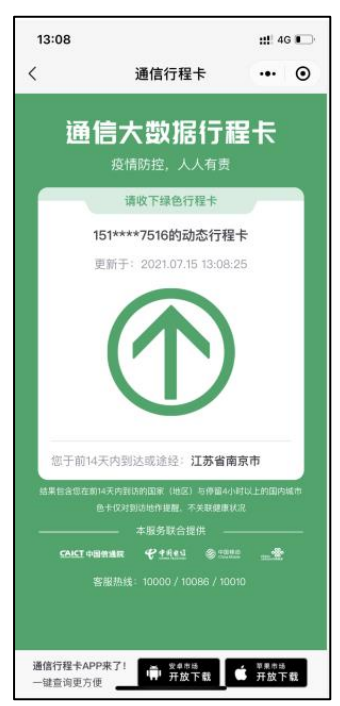

完成:在完成所有必填内容后,可提交审核,在右侧可看到审核流程情况。

|     | Contract Contraction Contract Contract |                                                                                                    |                |
|-----|----------------------------------------------------------------------------------------------------|----------------------------------------------------------------------------------------------------|----------------|
| し信息 |                                                                                                    |                                                                                                    |                |
|     | 学号 student02                                                                                                    | 姓名                                                                                                    |                |
|     | •书院                                                                                                    | • 班級                                                                                                    | 1 学生申请         |
|     | *本人手机号码                                                                                                    | * 紧急联系人 母亲                                                                                                    |                |
|     | * 与紧急联系人关系 母亲                                                                                                    | ,紧急联系人手机号码                                                                                                    | 2 待辅导员审核       |
| 伸一书 |                                                                                                    |                                                                                                    |                |
| 0   | <b>10</b>                                                                                                    |                                                                                                    | 3 待院系审核        |
| T   | 健近14天健康信息采集情况 B                                                                                                    | ad a second second second second second second second second second second second second second second second s |                |
|     | 档 健康档案状态:正常<br>安 (请点击右侧按钮 完成道报)                                                                                                    | 直音                                                                                                    | 4 字院发情防控领导小组   |
|     | 单                                                                                                    |                                                                                                    | 5 法学校审核        |
|     |                                                                                                    |                                                                                                    | 10.2 10.2 10.1 |

## 三. 移动端系统访问

- 1. 【今日校园】APP 下载和登陆
  - 1.1. 下载说明: 手机扫描下图二维码下载【今日校园】APP。

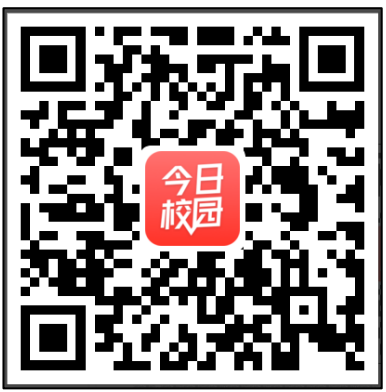

1.2. 打开【今日校园】APP,初次登录(未绑定手机号),点击下方的【学工号】登录。

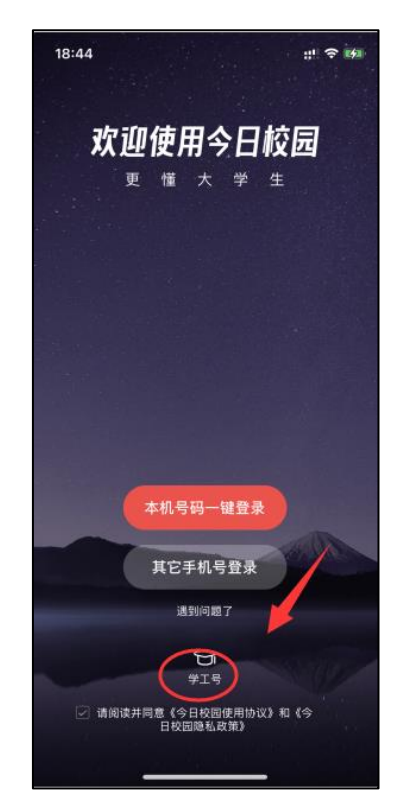

进入学工号登录界面,如界面显示的不是南京医科大学的校徽,点击右上方的【切换】 按钮,搜索南京医科大学进行切换,在切换后的界面输入账号、密码,并登录。 注:账号为考生号,初始密码为身份证后六位。

| 17:17   |        | ::!! 🗢 📭 | 18:44 🕇 |         | ::! 🗢 🚧 |
|---------|--------|----------|---------|---------|---------|
| <       | 学工号登录  | 切换       | <       | 选择学校    | 申请入驻    |
|         |        |          | Q 搜索    |         |         |
| 1       | 陶京医科大学 | 1        | 附近的学校   |         |         |
| 202     | 2      |          | 南京      | 医科大学    | 1.4km   |
|         | 1934   |          | (1) 南京  | 工程学院    | 2.6km   |
|         | 欢迎登录   |          | A       |         |         |
| bmld    |        |          | 🍥 阿坝    | 师范学院    |         |
| â ····· | ••••   |          | (1) 阿克  | 苏教育学院   |         |
|         | 安录     |          | 回 阿克    | 苏职业技术学院 |         |
|         |        | 忘记密码?    | 🐼 阿拉    | 善职业技术学院 |         |
|         |        |          | (1) 阿勒  | 泰职业技术学院 |         |
|         |        |          | (3) 阿里  | -ids    |         |
| _       |        |          |         |         |         |

2. 访问应用

进入【今日校园】APP 后,点击【服务】,在【迎新服务】栏目下找到【移动迎新】应用, 点击进入。

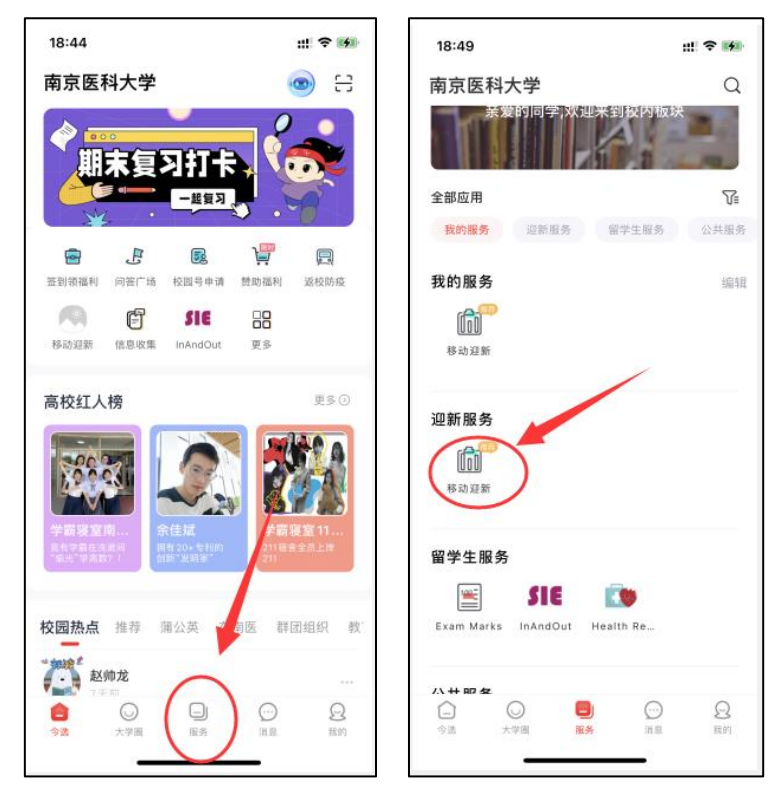

3. 进入应用后展开【迎新服务】,可以看到需要办理的相关服务。

| (11:1)   | 2               | <b>::!</b>   4G 🔳 |
|----------|-----------------|-------------------|
| <        | 迎新服务            |                   |
| <b>F</b> | 学生测试<br>第一临床医学院 | >                 |
| 我的二      | 二维码             |                   |
| ::       | 迎新服务            | ~                 |
|          | *反电诈确认          | ×                 |
|          | * 信息采集          | >                 |
| 0        | 户籍迁入            | ×.                |
|          | * 学生资助政策阅知      | >                 |
|          | 新生乐苗助学金申请       | >                 |
|          | 绿色通道            | >                 |
|          | * 疫苗接种信息登记      | >                 |
| 0        | 商品预订            | >                 |
|          | Mist 23         | >                 |

3.1. 【反电诈确认】服务,点击进入服务,下滑阅读《南京医科大学学生防范电信网络诈骗告知书》,60s 后点击【我已阅知】按钮,根据文中的二维码下载"国家反诈中心 APP",注册后截图。进入填写界面后,点击【签名】按钮进行在线签名后,上传下载的"国家反诈中心 APP"截图,点击提交,完成确认。

| 19:16 # 🕫 🗰                                                                                   | 19:16                                                                                                    |                                        | )<br>()<br>() | 19:17            |      | :::  🗢 🛤 |
|-----------------------------------------------------------------------------------------------|----------------------------------------------------------------------------------------------------|----------------------------------------|---------------|------------------|------|----------|
| く 反电诈确认                                                                                       | <                                                                                                    | 反电诈确认                                  |               | $\langle \times$ | 签名   |          |
| 件(木马病毒)+敲诈勒索。<br>(2)提醒:"美女"是假,你是真,请不要<br>裸聊。<br>二、下载国家反诈中心APP<br>警民携手 デオ<br>日 宮 瓦 方 中 也 A P P | 基本信息<br>考生号<br>学号<br>姓名<br>別<br>系<br>虹                                                                        | student02<br>student02<br>冯鑫<br>医学影像学院 |               | Ř                | PP-  |          |
|                                                                                               | <ul> <li>确认信息</li> <li>电子签章(使用今日校园排码完成签字)</li> <li>*反电抗器器</li> <li>*反电抗器器</li> <li>(②)</li> <li>圆片</li> </ul> | 3<br>5<br>提交                           |               |                  | 提交签名 |          |
|                                                                                               |                                                                                                    |                                        |               |                  |      |          |

3.2. 【信息采集】服务,进入填写界面,点击【修改信息】,根据实际情况填写并提交。

| 19:32          |            | ::: 🗢 🛤 | 19:32             |            | ::! |
|----------------|------------|---------|-------------------|------------|-----|
| < ×            | 信息采集       |         | $\langle \times$  | 信息采集       |     |
| 专业             |            |         | SEC YTY I LEI ADA |            |     |
| 班级             | 16级医学影像1班  |         | *证件有效开始<br>日期     | 2021-07-08 |     |
| 现在年級           | 2019       |         | *证件有效结束           | 2021 07 08 |     |
| 基本信息           |            |         | 日期                | 2021-07-08 |     |
| 证件有效开始<br>日期   | 2021-07-08 |         | *出生日期             | 2021-07-08 |     |
| 证件有效结束<br>日期   | 2021-07-08 |         | *户口性质             | 非农业家庭户口    |     |
| 出生日期           | 2021-07-08 |         | ★手机号              |            |     |
| 户口性质           | 非农业家庭户口    |         |                   |            |     |
| 手机号            | 45400      |         | *国家               | 中国大陆       |     |
| 国家             | 中国大陆       |         |                   |            |     |
| 原户籍所在地         | 11         |         | *原户籍所在地           | 11         |     |
| 身份证办理日<br>期    | 2021-07-08 |         | ★身份证办理日<br>期      | 2021-07-08 |     |
| 火车优惠卡乘         | 车区间        |         | 火车优惠卡乘车           | 区间         |     |
| 是否需办理火<br>车优惠卡 | 是          |         | *是否需办理火<br>车优惠卡   | 是          |     |
| 火车优惠卡起<br>始站   | 1          |         | *火车优惠卡起<br>始站     | 1          |     |
| 火车优惠卡终<br>止站   | 蚌埠         |         | *火车优惠卡终<br>止站     | 蚌埠         |     |
|                | 修改信白       |         |                   |            |     |

3.3. 【学生资助政策】服务,阅读相关条例,点击【我已阅知】。

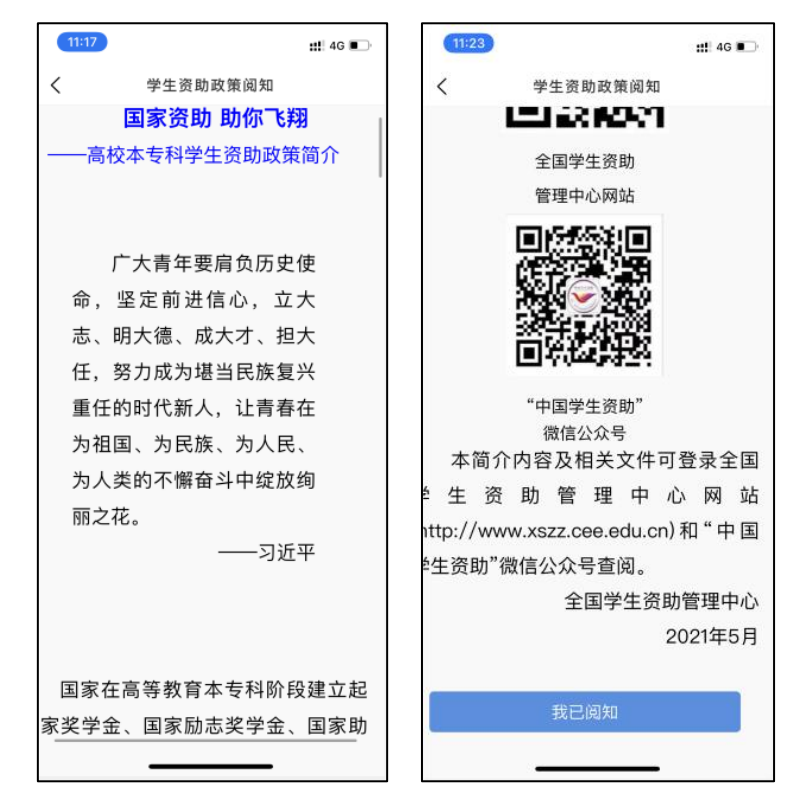

3.4. 【新生乐苗助学金申请】服务,如需要申请新生乐苗助学金,阅读《南京医科大学"乐苗新生助学金"评选细则》,点击【下一步】按钮,继续阅读《江苏省自然人失信惩戒办法 (试行)》,点击【申请按钮】,在申请表单界面填写相关信息,点击【提交】完成申请, 可以点击【我的申请】查看申请记录。

| 11:23 #1 46 🗩                                                        | 11:23 #1 46 🗩                                                                                         | 11:23 <b>::!</b> ! 46 <b>■</b> .                                                                                                    |
|----------------------------------------------------------------------|----------------------------------------------------------------------------------------------------|----------------------------------------------------------------------------------------------------|
| く 🗙 新生乐苗助学金申请                                                        | < X 新生乐苗助学金申请                                                                                         | X 新生乐苗助学金申请                                                                                                    |
| 南京医科<br>大学文件                                                         | 象个人动态档案,详细记载学生家庭情<br>况、受资助情况、在校课业成绩、参与<br>志愿服务、所获奖惩情况等。学生资助<br>管理中心定期召开受助学生与捐资方共<br>同参加的座谈会,深化双方沟通交流, | 关于印发《江苏省自然人失信惩戒办法(试行)》的通知<br>苏政办发(2013)100号<br>各市、县(市、区)人民政府,江苏省各委办厅局,江苏省各直闻<br>举位:<br>《江苏省自然人失信惩戒办法(试行)》已经江苏省人民政府同<br>意,现印发给你们,请认真组织实施。<br>正苏省人民政府办公厅<br>2013年5月28日                                                                                                    |
| 南医大学〔2021〕 号                                                         | 评估助学金使用效能,增加助学金使用<br>透明度。<br><b>六、其他</b><br>本办法由南京医科大学学生工作处                                           | 《江苏省自然人失信语戒办法(试行)》<br>第一章 总则<br>第一条 为加快推进试信江苏和社会信用体系建设, 倡导诚实守<br>信, 经成失信行为, 管道良好的社会信用环境, 根据 (因务院办公厅关<br>于社会信用体系建设的名于意见)和《江苏省个人信用径信管理暂行力<br>法》的有关规定, 结合江苏省实际, 制定本试行办法。                                                                                                    |
| 关于印发《南京医科大学"乐<br>苗新生助学金"<br>评选细则》的通知<br><sup>各学院、部门、直属单位、附属医院:</sup> | 负责解释。<br>下一步<br>我的申请                                                                                  | 第二条 江苏省行政区域内自然人失信行为的认定、惩戒及其管<br>理, 运用本办法。<br>法律、法规、观章另有规定的,从其规定。<br>第三条 县级以上地方人民政府应当加强社会信用体系建设,构建<br>公共信用信息系统,建立健全自然人失信行为联合语元机制,强化自然<br>人信用管理。<br>县级以上地方人民政府信用管理机构负责组织实施本办法,对自然<br>人失信行为的认定和忌戒工作进行指导与监督。<br>其他有关职能部门、公用事业单位、行业服务机构等,按照各自职<br>责和权限,具体执行本办法,对自然人失信行为实施惩戒。<br>第四条 本办法所称自然人,是指在江苏省行政区域内连续居住演! |
| ┶╜╴┶╖╖╗╪┼┼╧╛╫╴次ҧ <i>╌╟╴</i>                                          |                                                                                                    | 年以上,参加民事活动,享有民事权利,承担民事义务的个人,包括个                                                                                                    |

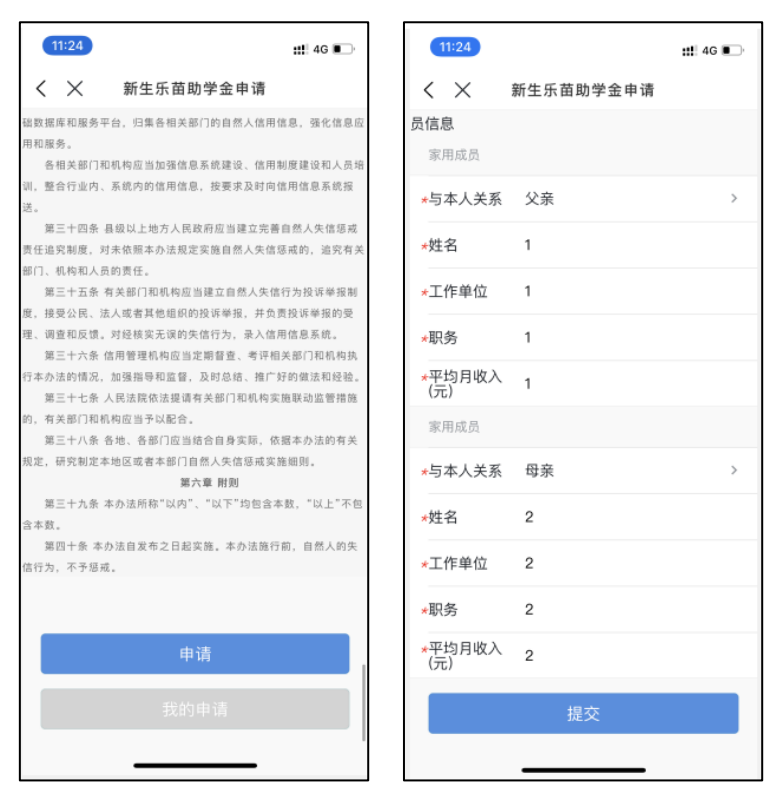

**3.5.** 【户籍迁入】服务,若需要将户籍迁入至学校,点击【申请迁入】进行填报,不需要户籍迁入,请点击【无需迁入】。

| 19:45    |             | :!! ? 159    | 19:46        |                                         |
|----------|-------------|--------------|--------------|-----------------------------------------|
| <        | 户籍迁入        |              | <            | 户籍迁入                                    |
| 318号",不可 | ]带有"鼓楼区"或"汉 | 《中路"字样。      | 社会           | 测试母亲                                    |
| 户口迁移证上   | 须加盖签发机关户口   | 口专用章,姓       | ·X11         | 173 14 - <del>3</del> 27                |
| 名、性别、出   | 生日期要与身份证-   | 致,录取通        | *身份证         | 320320000000000000                      |
| 知书和户口迁   | 移证上的姓名必须一   | 致,姓名与        | *工作单位<br>址   | <sup>立或地</sup> 测试                       |
| 曾用名不得互   | [换。户口迁移证上]  | 出生地、籍贯       | ★身份证有<br>始日期 | 与效开 2021-07-06                          |
| 写到市县一级   | ,迁移原因必须有"   | 招生"字样,       | ★身份证有<br>止日期 | 有效截 2021-07-06                          |
| 一般为"大中节  | 专招生"或"大学以上  | 学历招生",       | 社会关系         |                                         |
| 不能写"学生   | 毕业"或"其他",注日 | 明农村或者城       | イズ           | 甘州立成                                    |
| 镇户口,迁移   | 证若有更改,须在夏   | <b> </b>     | 大永           | <b>共</b> 他示戚                            |
| 发机关公章,   | 否则无效。       |              | *姓名          | 测试亲戚1                                   |
| *根据文伯    | 牛要求,农村订单定   | 向免费医学生       | ★身份证         | 000000000000000000000000000000000000000 |
| 户籍不迁入学   | 校,仍保留在原地。   |              | *工作单位<br>址   | <sup>立或地</sup> 测试                       |
|          | 申请迁入        |              | *身份证有<br>始日期 | 有效开 2021-07-06                          |
|          |             |              | *身份证有<br>止日期 | 有效截 2021-07-06                          |
|          | 无需迁入        | $\mathbf{>}$ |              | 提交                                      |
|          | $\sim$      |              |              |                                         |
|          |             |              |              |                                         |

3.6. 【绿色通道】服务,如需要申请绿色通道,可在此页面根据实际情况填写并提交申请。

| 19:48            |        |        | ::: <b>4</b> | 4<br>1 |
|------------------|--------|--------|--------------|--------|
| $<$ $\times$     |        | 绿色通道   |              |        |
| 应缴               | 0.5    | 已缴     | 0            |        |
| 已免缴              | 0      | 未缴     | 0.5          |        |
| 申请缓缴             | 0      |        |              |        |
| 申请信息             | ι      |        |              |        |
| 评定学年             | 2020-2 | 2021学年 |              |        |
| *缓缴类别            | 请选择    | 2      |              | >      |
| 缓缴金额             | 0.1    |        |              |        |
| ★申请陈述            | 请输入    | 申请陈述   |              |        |
|                  |        |        |              |        |
|                  |        |        | 0/1          | 000    |
| 证明材料             |        |        |              |        |
| <b>〇</b> )<br>图片 |        |        |              |        |
|                  |        | 提交     |              |        |
|                  | _      |        | -            |        |

3.7. 【财务缴费】服务,此页面可以看到各项应缴费用,移动端暂不支持线上缴费,请前往 PC 端进行线上缴费。

| 19:5:             | 3 7                 |      |           | ::! 🗢 🚺 |
|-------------------|---------------------|------|-----------|---------|
| < >               | ~                   | 财务   | 翁费        |         |
| 變費;)<br>在线繪<br>收起 | 3明:<br>1费暂不支持       | 移动端, | 请前往pc端进行  | 在线繳费    |
| 5                 | <b>学费</b><br>应缴金额   |      | 已缴1:额(含缓缴 | ) 0元    |
| 5                 | <b>住宿费</b><br>应缴金额  |      | 已缴金款合缓缓   | ) 0元    |
| 5                 | <b>城镇居民</b><br>应缴金額 | 医保   | 已缴金額(含纖纖  | () 0元   |
| 5                 | <b>体检费</b><br>应缴金额  |      | 已缴金额(含缓缴  | () 0元   |
| 5                 | <b>火车票优</b><br>应缴金额 | 惠卡费  | 已繳金額(含緩總  | () 0元   |
|                   |                     |      |           |         |
|                   | 家園                  | 庭经济困 | 难? 点这里    |         |
|                   |                     |      |           |         |

3.8. 【疫苗接种信息登记】服务,点击【登记】按钮,填写后,点击【启动】按钮提交。

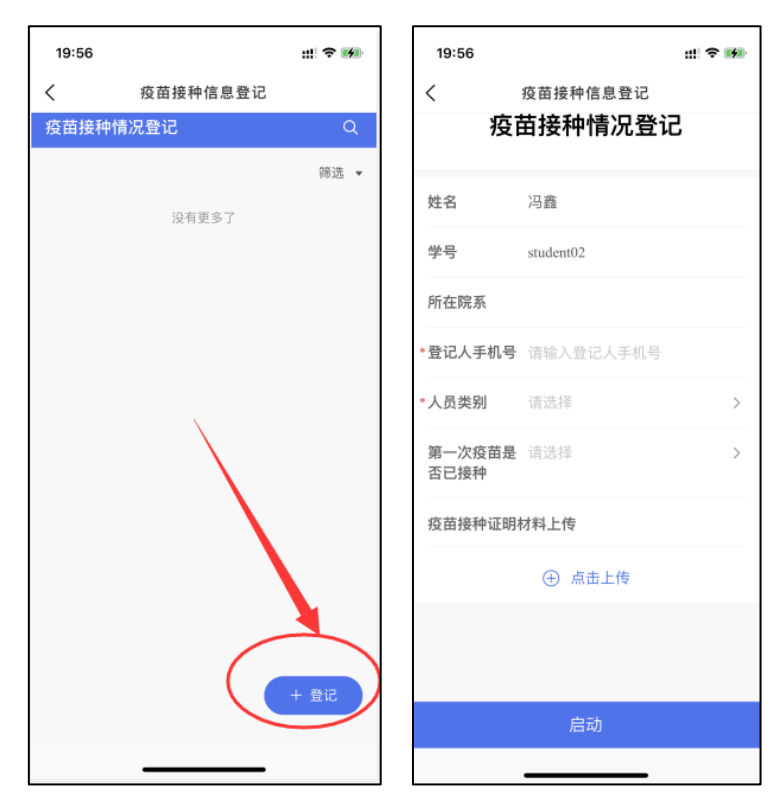

**3.9.** 【商品预定】服务,如需要预定在校生活用品,点击商品,可以看到商品明细,选择规格和数量之后点击预定,每人最多预定 **10** 份。

注:此商品可多次预定,如只需要一份,请不要重复预定。

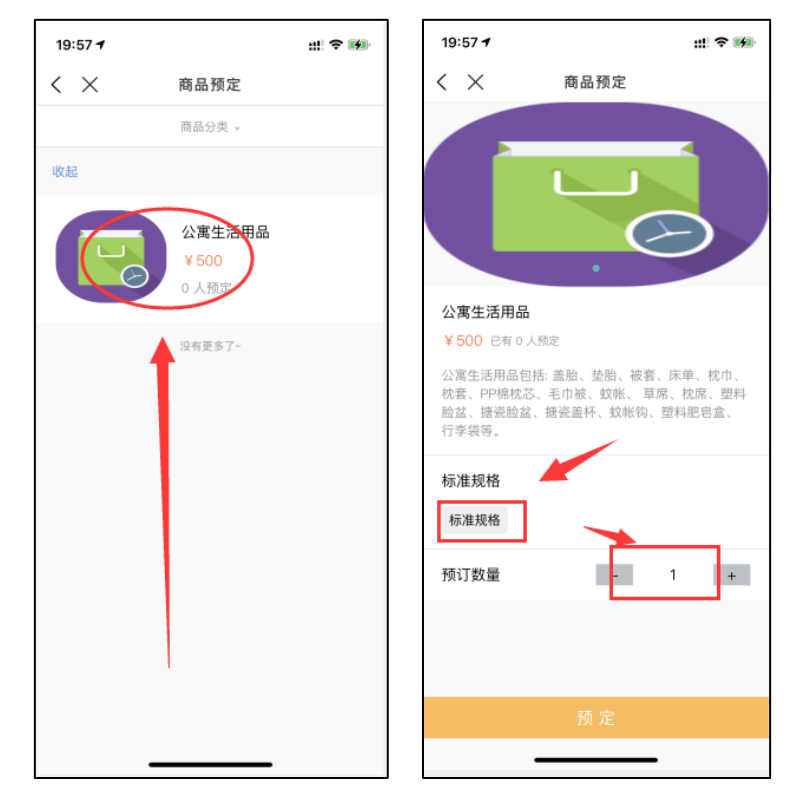

**3.10.** 【健康打卡】服务,进入服务,点击【打卡】按钮,进入健康信息收集页面,查看 需要填写的信息,点击信息,进入填写界面,填写并提交。

| 20:05 7      | ::! <b>©</b> | 20:06                                     |                                                                     | 11<br>1)<br>12 | 20:06                                | iii 🗢 🛤                                                                   |
|--------------|--------------|-------------------------------------------|---------------------------------------------------------------------|----------------|--------------------------------------|---------------------------------------------------------------------------|
| く 🗙 学生资助政策阅知 |              | < ×                                       | ❷ 信息收集                                                              |                | < ×                                  | ♥ 信息收集                                                                    |
| 请每日进行建卡打卡,感谢 | 配合           | ★ 案急收集<br>学生疫情日報<br>创建人<br>开始时间<br>填写截止时间 | (含实习、见习时位学生)<br>医学影像学院(王时通)<br>2020-08-30 05:00<br>2020-08-30 15:00 | 未填写 >          | 为做;<br>以下信息,<br>将严肃处;<br>报,请于;<br>作。 | 好疫情防控工作,请如实填写<br>,如填报信息有与事实不符,<br>理。 <b>填报前请审清题干,细心填</b><br>每天15点前完成信息填报工 |
|              |              | ▲紧急收集                                     |                                                                     | 未填写 >          |                                      | 填写表单                                                                      |
|              |              | 已返校(买习)<br>创建人                            | 、见习单位)学生投情日報<br>医学影像学院(王晓涵)                                         | R              | 1.你的学生类                              | 别(必填)                                                                     |
|              |              | 开始时间<br>编写载正时间                            | 2020-04-22 09:07                                                    |                | <ul> <li>专科生</li> <li>本科生</li> </ul> |                                                                           |
|              |              | -198 -19 mil 44.0 \$1-9                   |                                                                     |                | 硕士生                                  |                                                                           |
|              |              |                                           | 共2条历史数据                                                             |                | ○ 博士生                                |                                                                           |
|              |              |                                           |                                                                     |                | 2.你的生源地                              | (必填)                                                                      |
|              |              |                                           |                                                                     |                | ○ 内地                                 |                                                                           |
|              |              |                                           |                                                                     |                | ○ 港澳台                                |                                                                           |
|              |              |                                           |                                                                     |                | ─ 国外                                 |                                                                           |
|              |              |                                           |                                                                     |                | 3.你是否有疑                              | ·似/确诊新冠肺炎? (必填)                                                           |
|              |              |                                           |                                                                     |                | () 否                                 |                                                                           |
|              |              |                                           |                                                                     |                | ○ 新冠肺炎                               | 经疑似病例                                                                     |
|              |              |                                           |                                                                     |                | ● 新冠肺炎                               | 《确诊病例                                                                     |
|              |              |                                           |                                                                     |                | 收集正                                  | E文有问题                                                                     |

**3.11.** 【放弃、保留入学资格】服务,如果因为特殊原因(生病、入伍等)无法办理入学的学生,请按照要求填写"放弃入学资格/保留入学资格"完成申报。

| 11:24                         | <b>::!!</b> 4G 🔳               | 11:24              |                    | <b>::!</b> 4G |
|-------------------------------|--------------------------------|--------------------|--------------------|---------------|
| く 放弃、保留.                      | 入学资格                           | <                  | 放弃、保留入学资格          |               |
|                               |                                | 学号                 | 2020123456         |               |
|                               |                                | 姓名                 | 学生测试               |               |
| 四步转动原因 (生命))                  |                                | 性别                 | 女                  |               |
| 因为特殊原因(生病、人)<br>4. 请按昭要求道写放弃) | 山寺) 尤法办理入学的学<br>、 学资格/保留 λ 学资格 | 出生日期               | 2020-09-10         |               |
|                               | (子女伯/休留八子女伯                    | 民族                 | 汉族                 |               |
| 申报                            | ₹.                             | 身份证件号              | 341102193202130021 |               |
|                               |                                | 院系                 | 第一临床医学院            |               |
|                               |                                | 专业                 | 内科学(消化系病)          |               |
|                               |                                | 学制                 |                    |               |
|                               |                                | 班级                 |                    |               |
|                               |                                | 申请信息               |                    |               |
|                               |                                | *申报类型              | 请选择                |               |
|                               |                                | *申报原因              | 请选择                |               |
|                               |                                | *相关证明              |                    |               |
|                               |                                | 0                  |                    |               |
|                               |                                | 图片                 |                    |               |
|                               |                                | <mark>∗</mark> 手机号 | 请输入手机号             |               |
|                               |                                |                    | 提交                 |               |
|                               |                                |                    |                    |               |

**3.12.** 【入校申请】服务,进入服务界面后同 PC 端填写说明,也同样根据情况填写后提 交,审核通过后流程结束。

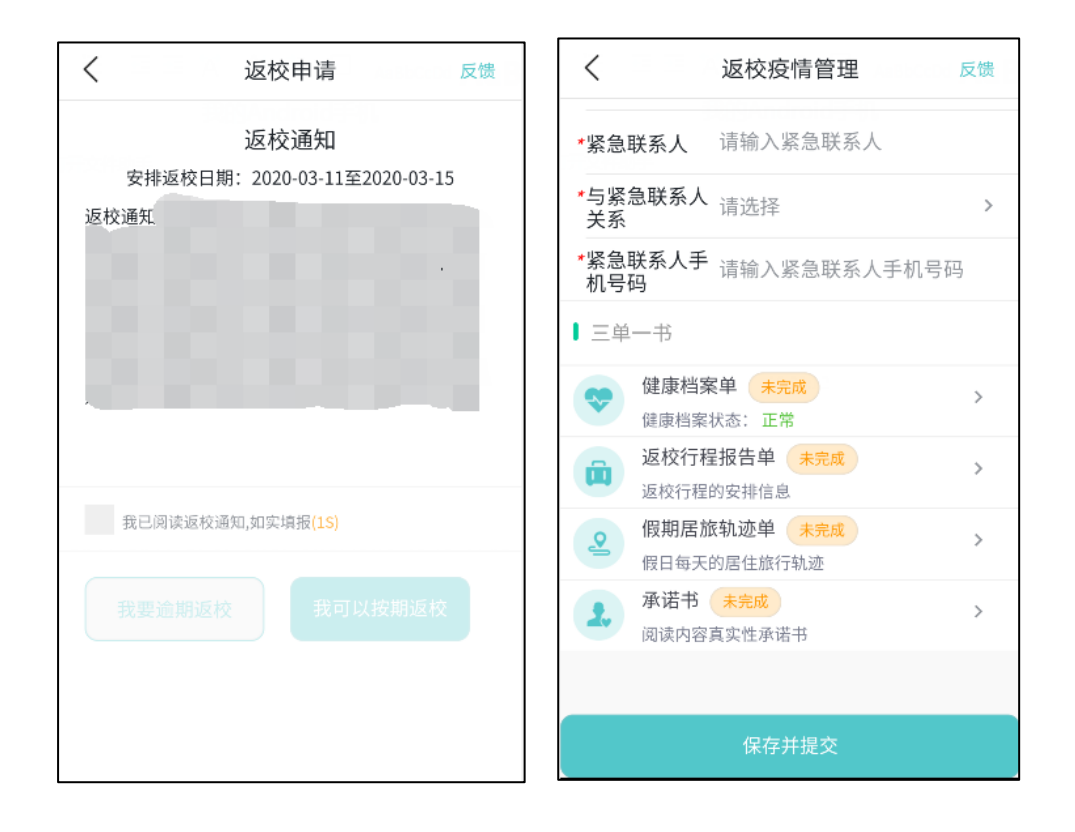